# Instrucciones de servicio

Interruptor de nivel capacitivo

# **VEGAPOINT 21**

Transistor con IO-Link

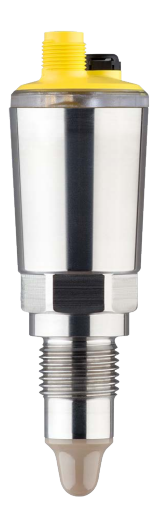

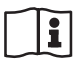

Document ID: 62323

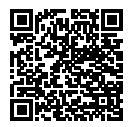

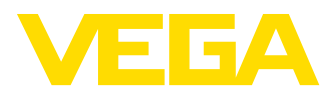

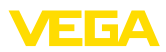

# Índice

| 1  | Acero | a de este documento                                     | 4  |
|----|-------|---------------------------------------------------------|----|
|    | 1.1   | Función                                                 | 4  |
|    | 1.2   | Grupo destinatario                                      | 4  |
|    | 1.3   | Simbologia empleada                                     | 4  |
| 2  | Para  | su seguridad                                            | 5  |
|    | 2.1   | Personal autorizado                                     | 5  |
|    | 2.2   | Uso previsto                                            | 5  |
|    | 2.3   | Aviso contra uso incorrecto                             | 5  |
|    | 2.4   | Instrucciones generales de seguridad                    | 5  |
|    | 2.5   | Instrucciones de seguridad para zonas Ex                | 6  |
| 3  | Desc  | ripción del producto                                    | 7  |
|    | 3.1   | Estructura                                              | 7  |
|    | 3.2   | Principio de operación                                  | 8  |
|    | 3.3   | Ajuste                                                  | 9  |
|    | 3.4   | Embalaje, transporte y almacenaje                       | 10 |
|    | 3.5   | Accesorios                                              | 11 |
| 4  | Monta | aie                                                     | 12 |
|    | 4.1   | Instrucciones generales                                 | 12 |
|    | 4.2   | Instrucciones de montaje                                | 13 |
| -  | C     | atava la alimentación de tención                        | 16 |
| 5  | cone  |                                                         | 15 |
|    | 5.1   |                                                         | 10 |
|    | 5.2   |                                                         | 10 |
|    | 5.5   | Esqueina de conexión                                    | 17 |
|    | 0.4   |                                                         | ., |
| 6  | Prote | cción de acceso                                         | 18 |
|    | 6.1   | Interfase inalámbrica Bluetooth                         | 18 |
|    | 6.2   | Protección de la parametrización                        | 18 |
|    | 6.3   | Almacenamiento de codigos en myVEGA                     | 19 |
| 7  | Puest | a en marcha                                             | 20 |
|    | 7.1   | Indicación del estado de conmutación                    | 20 |
|    | 7.2   | Tabla de funciones                                      | 20 |
|    | 7.3   | Sinopsis del menú                                       | 20 |
|    | 7.4   | Parametrización                                         | 22 |
| 8  | Pues  | ta en funcionamiento con smartphone/tableta (Bluetooth) | 31 |
|    | 8.1   | Preparación                                             | 31 |
|    | 8.2   | Establecer la conexión                                  | 31 |
|    | 8.3   | Parametrización del sensor                              | 32 |
| 9  | Puest | a en funcionamiento con PC/notebook (Bluetooth)         | 33 |
|    | 9.1   | Preparación                                             | 33 |
|    | 9.2   | Establecer la conexión                                  | 33 |
|    | 9.3   | Parametrización del sensor                              | 34 |
| 10 | Diagr | nástico v Servicio                                      | 36 |
| 10 | 10 1  | Montonimiento                                           | 36 |
|    | 10.1  | Fliminar falloe                                         | 36 |
|    | 10.2  |                                                         | 00 |

62323-ES-221017

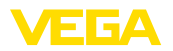

|    | 10.3<br>10.4<br>10.5<br>10.6 | Diagnóstico, mensajes de error<br>Mensajes de estado según NE 107<br>Actualización del software<br>Procedimiento en caso de reparación | 37<br>38<br>40<br>41 |
|----|------------------------------|----------------------------------------------------------------------------------------------------|----------------------|
| 11 | Desm                         | nontaje                                                                                                    | 42                   |
|    | 11.1                         | Pasos de desmontaje                                                                                                    | 42                   |
|    | 11.2                         | Eliminar                                                                                                    | 42                   |
| 12 | Certi                        | ficados y homologaciones                                                                                                    | 43                   |
|    | 12.1                         | Homologaciones radiotécnicas                                                                                                    | 43                   |
|    | 12.2                         | Aprobaciones como protección contra el sobrellenado                                                                                    | 43                   |
|    | 12.3                         | Certificados alimentarios y farmacéuticos                                                                                              | 43                   |
|    | 12.4                         | Conformidad                                                                                                    | 43                   |
|    | 12.5                         | Sistema de gestión ambiental                                                                                                    | 44                   |
| 13 | Anex                         | 0                                                                                                    | 45                   |
|    | 13.1                         | Datos técnicos                                                                                                    | 45                   |
|    | 13.2                         | Comunicación del equipo IO-Link                                                                                                    | 48                   |
|    | 13.3                         | Dimensiones                                                                                                    | 54                   |
|    | 13.4                         | Derechos de protección industrial                                                                                                    | 55                   |
|    | 13.5                         | Licensing information for open source software                                                                                         | 55                   |
|    | 13.6                         | Marca registrada                                                                                                    | 55                   |

Estado de redacción: 2022-09-27

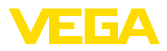

# 1 Acerca de este documento

# 1.1 Función

Estas instrucciones ofrecen la información necesaria para el montaje, la conexión y la puesta en marcha, así como importantes indicaciones para el mantenimiento, la eliminación de fallos, el recambio de piezas y la seguridad del usuario. Por ello es necesario proceder a su lectura antes de la puesta en marcha y guardarlo todo el tiempo al alcance de la mano en las cercanías del equipo como parte integrante del producto.

# 1.2 Grupo destinatario

Este manual de instrucciones está dirigido al personal cualificado. El contenido de esta instrucción debe ser accesible para el personal cualificado y tiene que ser aplicado.

# 1.3 Simbología empleada

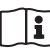

### ID de documento

Este símbolo en la portada de estas instrucciones indica la ID (identificación) del documento. Entrando la ID de documento en <u>www.vega.com</u> se accede al área de descarga de documentos.

Información, indicación, consejo: Este símbolo hace referencia a información adicional útil y consejos para un trabajo exitoso.

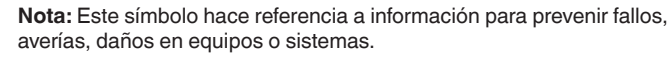

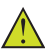

Atención: El incumplimiento de las indicaciones marcadas con este símbolo puede causar daños personales.

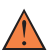

Atención: El incumplimiento de las indicaciones marcadas con este símbolo puede causar lesiones graves o incluso la muerte.

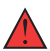

**Peligro:** El incumplimiento de las indicaciones marcadas con este símbolo puede causar lesiones graves o incluso la muerte.

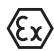

### Aplicaciones Ex

Este símbolo caracteriza instrucciones especiales para aplicaciones Ex.

Lista

El punto precedente caracteriza una lista sin secuencia obligatoria

### 1 Secuencia de procedimiento

Los números precedentes caracterizan pasos de operación secuenciales.

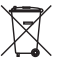

### Eliminación

Este símbolo caracteriza instrucciones especiales para la eliminación.

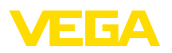

# 2 Para su seguridad

# 2.1 Personal autorizado

Todas las operaciones descritas en esta documentación tienen que ser realizadas exclusivamente por personal cualificado y autorizado por el titular de la instalación.

Durante los trabajos en y con el dispositivo siempre es necesario el uso del equipo de protección necesario.

# 2.2 Uso previsto

VEGAPOINT 21 es un sensor para la detección de nivel.

Informaciones detalladas sobre el campo de aplicación se encuentran en el capítulo " *Descripción del producto*".

La seguridad del funcionamiento del instrumento está dada solo en caso de un uso previsto según las especificaciones del manual de instrucciones, así como según como las instrucciones complementarias que pudiera haber.

# 2.3 Aviso contra uso incorrecto

En caso de un uso inadecuado o no previsto de este equipo, es posible que del mismo se deriven riegos específicos de cada aplicación, por ejemplo un rebose del depósito debido a un mal montaje o mala configuración. Esto puede tener como consecuencia daños materiales, personales o medioambientales. También pueden resultar afectadas las propiedades de protección del equipo.

# 2.4 Instrucciones generales de seguridad

El equipo se corresponde con el nivel del desarrollo técnico bajo consideración de las prescripciones y directivas corrientes. Sólo se permite la operación del mismo en un estado técnico impecable y seguro. El titular es responsable de una operación sin fallos del equipo. En caso de un empleo en medios agresivos o corrosivos en los que un mal funcionamiento del equipo puede dar lugar a posibles riesgos, el titular tiene que garantizar un correcto funcionamiento del equipo tomando las medidas para ello oportunas.

El usuario tiene que respetar las instrucciones de seguridad de este manual de instrucciones, las normas de instalación específicas del país y las normas validas de seguridad y de prevención de accidentes.

Por razones de seguridad y de garantía, toda manipulación que vaya más allá de lo descrito en el manual de instrucciones tiene que ser llevada a cabo por parte de personal autorizado por el fabricante. Están prohibidas explícitamente las remodelaciones o los cambios realizados por cuenta propia. Por razones de seguridad sólo se permite el empleo de los accesorios mencionados por el fabricante.

Para evitar posibles riesgos, hay que atender a los símbolos e indicaciones de seguridad puestos en el equipo.

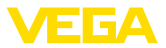

# 2.5 Instrucciones de seguridad para zonas Ex

En aplicaciones en zonas con riesgo de explosión (Ex) solo se permite el empleo de equipos con la correspondiente homologación Ex. Observe al respecto las indicaciones de seguridad específicas Ex. Ellas son parte integrante del manual de instrucciones y se adjuntan con cada equipo con homologación Ex.

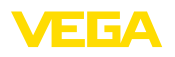

# 3 Descripción del producto

### 3.1 Estructura

Material suministrado

- El material suministrado incluye:
- Interruptor de nivel VEGAPOINT 21
- Hoja informativa Documentos y software con:
  - Número de serie del instrumento
  - Código QR con enlace para escanear directamente
- Hoja informativa " PINs y código" (para las versiones Bluetooth) con:
  - Código de acceso de Bluetooth

### Información:

En el manual de instrucciones también se describen las características técnicas, opcionales del equipo. El volumen de suministro correspondiente depende de la especificación del pedido.

Ámbito de vigencia de este manual de instrucciones El manual de instrucciones siguiente es válido para las versiones de equipos siguientes:

- Versión de hardware a partir de 1.0.1
- Versión de software a partir de 1.4.4

Componentes de VEGAPOINT 21:

- Carcasa con electrónica integrada
- Conexión a proceso
- Enchufe (opcional)

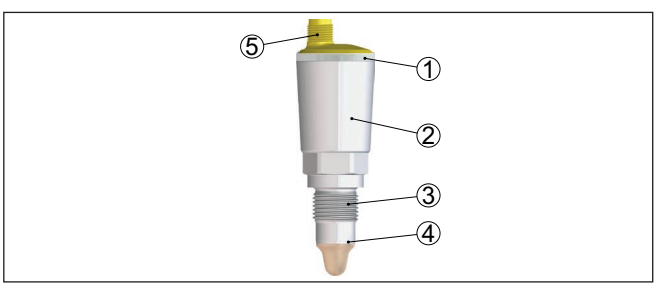

Fig. 1: VEGAPOINT 21

- 1 Aro luminoso LED
- 2 Carcasa del equipo
- 3 Conexión a proceso
- 4 Sensor
- 5 Conexión de enchufe

Placa de tipos

La placa de características está situada en la carcasa del sensor.

La placa de características contiene los datos más importantes para la identificación y empleo del instrumento.

62323-ES-221017

Componentes

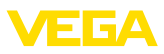

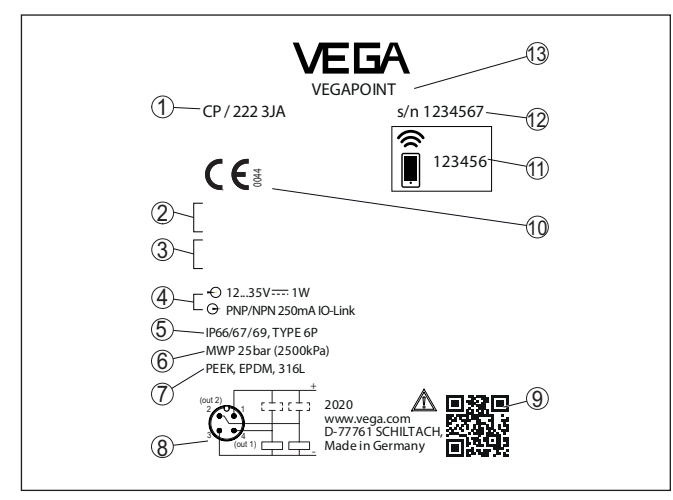

Fig. 2: Estructura de la placa de tipos (ejemplo)

- 1 Número de pedido
- 2 Homologaciones (Opcional)
- 3 Alarmas
- 4 Alimentación de tensión y salida de señal
- 5 Tipo de protección
- 6 Presión de proceso permisible
- 7 Material, piezas en contacto con el producto
- 8 Esquema de conexión
- 9 Código QR para la documentación del equipo
- 10 Conformidades y homologaciones (opcional)
- 11 Código de acceso de Bluetooth
- 12 Número de serie
- 13 Denominación del producto

**Documentos y software** Vaya a "<u>www.vega.com</u>" e introduzca el número de serie de su dispositivo en el campo de búsqueda.

Allí encontrará la siguiente información sobre el dispositivo:

- Datos del pedido
- Documentación
- Software

Opcionalmente, también podrá encontrar todo lo relacionado con su smartphone:

- Escanear el código QR de la placa de tipos del instrumento o
- Introducir el número de serie manualmente en la aplicación VEGA Tools (disponible gratuitamente en las tiendas correspondientes)

# 3.2 Principio de operación

Rango de aplicación

El VEGAPOINT 21 es un interruptor de nivel capacitivo para la detección de nivel.

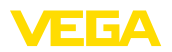

|                                  | Esta diseñado para el empleo industrial en todas las ramas de la in-<br>geniería de procesos y puede emplearse en líquidos a base de agua.                                                                                                    |
|----------------------------------|----------------------------------------------------------------------------------------------------|
|                                  | Aplicaciones típicas son protección contra rebose y marcha en seco.<br>Con la pequeña unidad de sensor el VEGAPOINT 21 abre nuevas po-<br>sibilidades de aplicación, p. ej., en tuberías finas a partir de un diáme-<br>tro DN 25. El sensor permite el uso en depósitos, tanques y tuberías.<br>Gracias a su sistema de medición robusto y simple, el VEGAPOINT<br>21 puede emplearse casi independiente de las propiedades químicas<br>y físicas del líquido. |
|                                  | También funciona en condiciones de medición difíciles, como tur-<br>bulencias, burbujas de aire, fuertes vibraciones externas o medios<br>variables. Además, el sensor también puede detectar espuma.                                                                                                    |
|                                  | <ul> <li>Monitorización de fallo</li> <li>El módulo electrónico del VEGAPOINT 21 controla continuamente<br/>mediante la generación de frecuencias los criterios siguientes:</li> <li>Fallo de la generación de frecuencias</li> <li>Rotura de línea al elemento sensor</li> </ul>                                                                                                    |
|                                  | Si se detecta un mal funcionamiento o falla la alimentación de ten-<br>sión, entonces el sistema electrónico adopta un estado de conmuta-<br>ción definido, es decir la salida está abierta (estado seguro).                                                                                                    |
| Principio de funciona-<br>miento | En la punta del electrodo de medición se genera un campo eléctrico<br>alterno. Si el sensor se cubre de producto, se modifica la frecuencia<br>de resonancia. Este cambio es detectado por la electrónica y conver-<br>tido en una orden de conmutación.                                                                                                    |
|                                  | Las adherencias se ignoran hasta cierto punto y por lo tanto no afectan la medición.                                                                                                    |
|                                  | 3.3 Ajuste                                                                                                    |
| Configuración local              | El estado de conmutación del VEGAPOINT 21 se puede comprobar desde el exterior (anillo luminoso LED).                                                                                                    |
| i                                | Indicaciones:<br>El anillo luminoso LED no está disponible para las versiones con<br>carcasa completamente metálica.                                                                                                    |
| Ajuste inalámbrico               | El módulo Bluetooth integrado opcionalmente también permite el funcionamiento inalámbrico del VEGAPOINT 21.1)                                                                                                    |
|                                  | Esto se realiza a través de aparatos de operación estándar:                                                                                                    |
|                                  | <ul> <li>Smartphone/tableta (sistema operativo iOS o Android)</li> <li>PC/notebook con Bluetooth LE o adaptador USB Bluetooth (Sistema operativo Windows)</li> </ul>                                                                                                    |
|                                  |                                                                                                    |

1) Alcance reducido con conector M12 x 1 de acero inoxidable (carcasa com-pletamente metálica cerrada), ver capítulo "Datos técnicos"

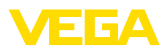

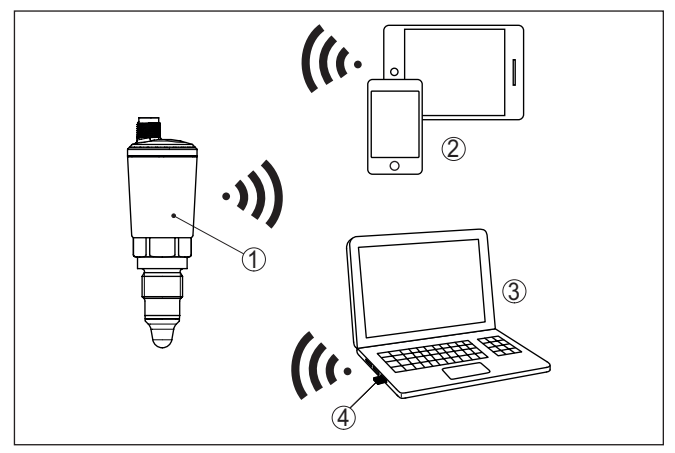

Fig. 3: Conexión inalámbrica con dispositivos de control estándar con Bluetooth LE integrado o alternativamente adaptador Bluetooth-USB

- 1 Sensor
- 2 Smartphone/tableta
- 3 PC/Notebook
- 4 Adaptador Bluetooth USB

| 3.4 | Embalaje, | transporte y | y almacenaje |
|-----|-----------|--------------|--------------|
|-----|-----------|--------------|--------------|

| Embalaje                 | Su equipo está protegido por un embalaje durante el transporte hasta<br>el lugar de empleo. Aquí las solicitaciones normales a causa del<br>transporte están aseguradas mediante un control basándose en la<br>norma DIN EN 24180.                                                     |  |
|--------------------------|----------------------------------------------------------------------------------------------------|--|
|                          | El embalaje exterior es de cartón, compatible con el medio ambiente<br>y reciclable. En el caso de versiones especiales se emplea adicional-<br>mente espuma o película de PE. Deseche los desperdicios de mate-<br>rial de embalaje a través de empresas especializadas en reciclaje. |  |
| Transporte               | Hay que realizar el transporte, considerando las instrucciones en<br>el embalaje de transporte. La falta de atención puede tener como<br>consecuencia daños en el equipo.                                                                                                    |  |
| Inspección de transporte | Durante la recepción hay que comprobar inmediatamente la integri-<br>dad del alcance de suministros y daños de transporte eventuales.<br>Hay que tratar correspondientemente los daños de transporte o los<br>vicios ocultos determinados.                                             |  |
| Almacenaje               | Hay que mantener los paquetes cerrados hasta el montaje, y al-<br>macenados de acuerdo de las marcas de colocación y almacenaje<br>puestas en el exterior.                                                                                                    |  |
|                          | Almacenar los paquetes solamente bajo esas condiciones, siempre y cuando no se indique otra cosa:                                                                                                    |  |
|                          | <ul> <li>No mantener a la intemperie</li> <li>Almacenar seco y libre de polvo</li> <li>No exponer a ningún medio agresivo</li> </ul>                                                                                                    |  |

62323-ES-221017

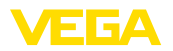

|                                             | <ul><li>Proteger de los rayos solares</li><li>Evitar vibraciones mecánicas</li></ul>                                                                                |
|---------------------------------------------|----------------------------------------------------------------------------------------------------|
| Temperatura de almace-<br>naje y transporte | <ul> <li>Temperatura de almacenaje y transporte ver " Anexo - Datos técni-<br/>cos - Condiciones ambientales"</li> <li>Humedad relativa del aire 20 85 %</li> </ul> |
|                                             | <b>3.5</b> Accesorios<br>Las instrucciones para los accesorios mencionados se encuentran<br>en el área de descargas de nuestra página web.                          |
| Conectores atornillados e<br>higiénicos     | Para dispositivos con diseño roscado hay disponibles diferentes<br>conectores roscados e higiénicos.                                                                |
|                                             | Encontrará más información en el capítulo " Datos técnicos".                                                                                                    |
|                                             |                                                                                                    |

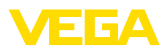

# 4 Montaje

### Condiciones ambientales

El equipo es adecuado para condiciones ambientales normales y ampliadas según DIN/EN/IEC/ANSI/ISA/UL/CSA 61010-1. Se puede utilizar tanto en interiores como en exteriores.

Condiciones de proceso

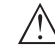

### Indicaciones:

4.1

El dispositivo debe ser operado por razones de seguridad sólo dentro de las condiciones de proceso permisibles. Las especificaciones respectivas se encuentran en el capítulo "*Datos técnicos*" del manual de instrucciones o en la placa de tipos.

Asegurar antes del montaje, que todas las partes del equipo que se encuentran en el proceso, sean adecuadas para las condiciones de proceso existentes.

Estos son principalmente:

- Pieza de medición activa
- Conexión a proceso
- Junta del proceso

Condiciones de proceso son especialmente

Instrucciones generales

- Presión de proceso
- Temperatura de proceso
- Propiedades químicas de los productos
- Abrasión e influencias mecánicas

### Punto de conmutación

El VEGAPOINT 21 se puede montar en cualquier posición. Solamente hay que montar el equipo de forma tal que el sensor esté a la altura del punto de conmutación deseado.

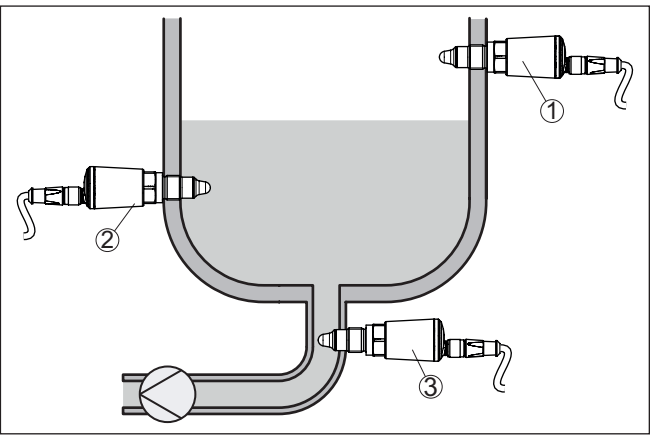

Fig. 4: Ejemplos de instalación

- 1 Detección de nivel superior (máx.) como protección antidesbordamiento
- 2 Detección de nivel inferior (mín.) como protección contra marcha en seco
- 3 Protección contra marcha en seco (mín) para una bomba

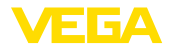

Tener en cuenta que el punto de conmutación varía en función del tipo de producto y la posición de montaje del sensor. Protección contra hume-Proteja su instrumento a través de las medidas siguientes contra la dad penetración de humedad: • Emplear un cable de conexión apropiado (ver capitulo " Conectar a la alimentación de tensión") Apretar firmemente el prensaestopas o el conector enchufable Conducir hacia abajo el cable de conexión antes del prensaestopas o del conector enchufable Esto vale sobre todo para el montaje al aire libre, en recintos en los que cabe esperar la presencia de humedad (p.ej. debido a procesos de limpieza) y en depósitos refrigerados o caldeados. Manipulación El interruptor de nivel es un instrumento de medición para el montaje fijo con tornillos y tiene que ser tratado correspondientemente. Un daño en la punta de medición da lugar a la destrucción del instrumento. Emplear el hexágono situado en la parte superior de la rosca para atornillar. Después del montaje, asegúrese de que la conexión a proceso esté correctamente atornillada y por lo tanto bien sellada, incluso a la

# 4.2 Instrucciones de montaje

máxima presión de proceso.

**Productos adhesivos** 

En caso de medios adhesivos y viscosos el sensor debe sobresalir lo más libre posible del deposito para evitar incrustaciones. Por eso los racores roscados no pueden exceder una longitud determinada.

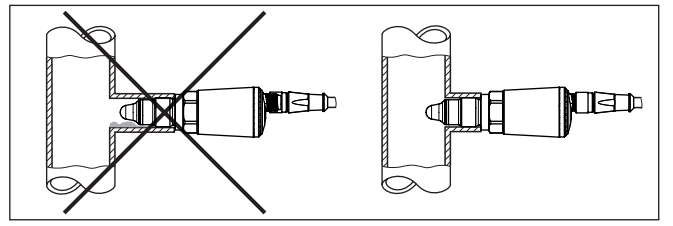

Fig. 5: Productos adhesivos

En tuberías horizontales evitar el montaje en la parte superior o inferior de la tubería.

En la parte superior de la tubería se pueden formar cavidades debido a inclusiones de aire.

En la parte inferior de la tubería se pueden depositar materiales sólidos. Esto puede causar errores de medición.

Por ello en tuberías horizontales se recomienda el montaje lateral.

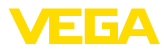

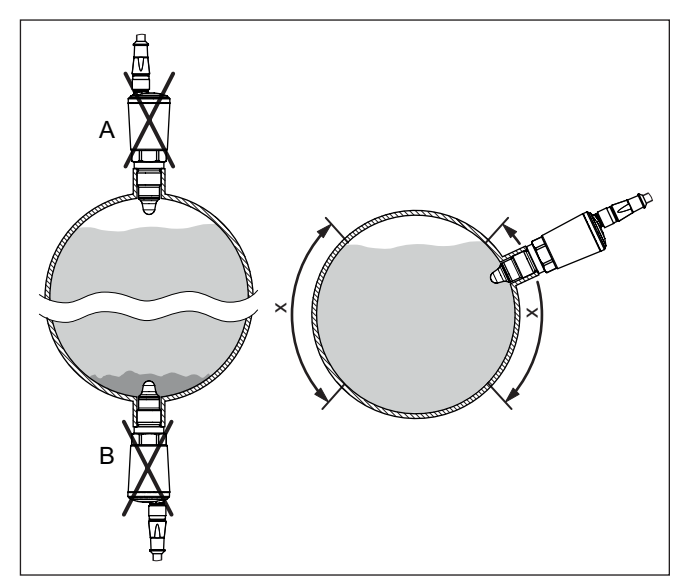

Fig. 6: Montaje en tuberías horizontales

- x Área de montaje recomendada
- A No recomendable peligro de inclusiones de aire
- B No recomendable Peligro de incrustaciones

Afluencia de producto

Cuando VEGAPOINT 21 está montado en la corriente de llenado, pueden producirse conexiones erróneas indeseadas. Por eso, montar VEGAPOINT 21 en un punto del depósito donde no se puedan producir influencias perturbadoras tales como p. Ej., aberturas de carga, agitadores, etc.

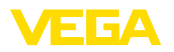

# 5 Conectar a la alimentación de tensión

### 5.1 Preparación de la conexión

Instrucciones de seguridad Prestar atención fundamentalmente a las instrucciones de seguridad siguientes:

- La conexión eléctrica tiene que ser realizada exclusivamente por personal cualificado y que hayan sido autorizados por el titular de la instalación
- En caso de esperarse sobrecargas de voltaje, hay que montar equipos de protección contra sobrecarga

### Advertencia:

Conectar o desconectar sólo en estado libre de tensión.

Alimentación de tensión

Los datos para la alimentación de tensión se indican en el capítulo " Datos técnicos".

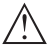

### Indicaciones:

Alimentar el aparato a través de un circuito de energía limitada (potencia máxima 1100 W) según IEC 61010-1, p. Ej.:

- Clase 2 fuente de alimentación (según UL1310)
- Fuente de alimentación SELV (tensión baja de seguridad) con limitación interna o externa adecuada de la corriente de salida.

Tener en cuenta las influencias adicionales siguientes de la tensión de alimentación:

- Tensión de salida inferior de la fuente de alimentación bajo carga nominal
- Influencia de otros equipos en el circuito de corriente (ver los valores de carga en el capítulo " Datos técnicos")

Cable de conexiónEl equipo se conecta con un cable corriente de cuatro hilos. Si cabe<br/>esperar interferencias electromagnéticas superiores a los valores de<br/>comprobación de la norma EN 61326-1 para zonas industriales, hay<br/>que emplear un cable blindado.

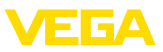

# 5.2 Conexión

Versiones de dispositivos

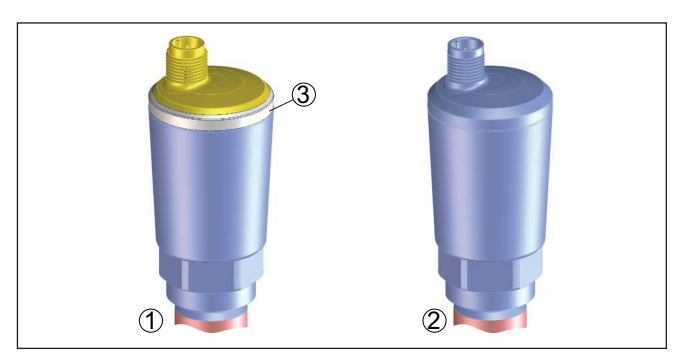

Fig. 7: Versiones de dispositivos

- 1 Versión del equipo con carcasa 316L y plástico
- 2 Versión del equipo con carcasa completamente metálica 316L
- 3 Indicación de estado de 360°

Conexión de enchufe M12 x 1 Ese enchufe requiere de un cable terminado completamente. En dependencia de la versión grado de protección IP66/IP67 o IP68 (0,2 bar) o IP69.

# 5.3 Esquema de conexión

Para la conexión a las entradas binarias de un PLC.

### Enchufe M12 x 1

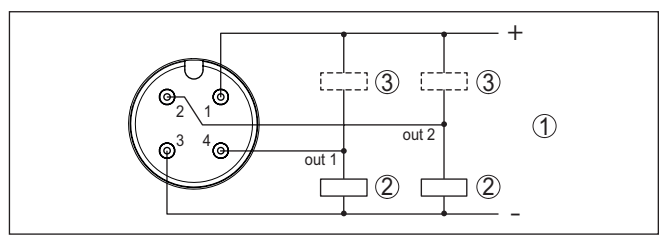

Fig. 8: Esquema de conexiones conector M12 x 1 - Salida de transistor, tres hilos.

- 1 Alimentación de tensión
- 2 PNP-conmutable
- 3 NPN-conmutable

| Contacto conector enchufable | Función/Polaridad              |
|------------------------------|--------------------------------|
| 1                            | Alimentación de tensión/+      |
| 2                            | Salida del transistor 2        |
| 3                            | Alimentación de tensión/-      |
| 4                            | Salida de transistor 1/IO-Link |

62323-ES-221017

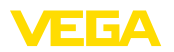

# 5.4 Fase de conexión

Después del encendido, el aparato realiza primero una autocomprobación en la que se comprueba el funcionamiento de la electrónica.

A continuación se transmite el valor de medición actual a la línea de señal.

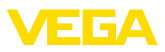

# 6 Protección de acceso

# 6.1 Interfase inalámbrica Bluetooth

|                                             | Los equipos con interfase inalámbrica Bluetooth están protegidos<br>contra el acceso no autorizado desde el exterior. Con ello, solo per-<br>sonas autorizadas pueden recibir valores de medición y de estado y<br>modificar la configuración del equipo a través de esta interfase.                                                                                                    |
|---------------------------------------------|----------------------------------------------------------------------------------------------------|
| Código de acceso de<br>Bluetooth            | Para el establecimiento de la comunicación Bluetooth mediante la he-<br>rramienta de configuración (smartphone/tableta/portátil) se requiere<br>un código de acceso de Bluetooth. Este código tiene que ser entrado<br>solo una vez en la herramienta de configuración la primera vez que<br>se establece la comunicación. Después queda guardado en la herra-<br>mienta de configuración y ya no tiene que entrarse de nuevo.                                                                                                    |
|                                             | El código de acesso Bluetooth é individual para cada dispositivo. É impresso no invólucro da unidade de unidades com Bluetooth. Além disso, é fornecido com a unidade na folha de informações " <i>PINs y Códigos</i> ". Além disso, o código de acesso Bluetooth pode ser lido através da unidade de visualização e controle, dependendo da versão do dispositivo.                                                                                                    |
|                                             | El usuario puede cambiar el código de acceso Bluetooth después<br>del establecimiento de la primera conexión. Después de una entrada<br>incorrecta del código de acceso Bluetooth, la nueva entrada sólo<br>es posible después de un período de espera. El tiempo de espera<br>aumenta con cada nueva entrada incorrecta.                                                                                                    |
| Código de acceso de<br>emergencia Bluetooth | El código de acceso de emergencia Bluetooth permite el estableci-<br>miento de una comunicación Bluetooth en caso de una pérdida del<br>código de acceso de Bluetooth. No puede modificarse. El código de<br>acceso de emergencia Bluetooth se encuentra en la hoja informati-<br>va " <i>Access protection</i> ". Si se perdiera este documento, es posible<br>acceder al código de acceso de emergencia Bluetooth después de la<br>correspondiente legitimación a través de su persona de contacto. El<br>almacenamiento y la transmisión del código de acceso de Bluetooth<br>tiene lugar siempre de forma encriptada (algoritmo SHA 256). |
|                                             | 6.2 Protección de la parametrización                                                                                                    |
|                                             | Es posible proteger la configuración (parámetros) del equipo contra<br>modificaciones indeseadas. En el estado de suministro, la protec-<br>ción de parámetros está desactivada y se pueden realizar todos los<br>ajustes.                                                                                                    |
| Código de equipo                            | Para proteger la configuración, el equipo puede ser bloqueado por<br>el usuario con ayuda de un código de equipo libremente elegible.<br>Entonces la configuración (parámetros) ya solo puede ser leída, pero<br>ya no puede ser modificada. El código de equipo se guarda también<br>en la herramienta de configuración. Sin embargo, a diferencia del<br>código de acceso Bluetooth, hay que volver a introducirlo para cada<br>desbloqueo. Cuando se utiliza la aplicación de configuración o el<br>DTM, se sugiere al usuario el código del dispositivo almacenado para<br>desbloqueo.                                                    |

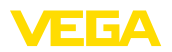

Código del dispositivo de El código del equipo de emergencia permite el desbloqueo del equipo en caso de una pérdida del código de equipo. No puede modificarse. El código del equipo de emergencia se encuentra en la hoja informativa adjunta "*Access protection*". Si se perdiera este documento, es posible acceder al código del equipo de emergencia después de la correspondiente legitimación a través de su persona de contacto. El almacenamiento y la transmisión del código de acceso de equipo tiene lugar siempre de forma encriptada (algoritmo SHA 256).

# 6.3 Almacenamiento de códigos en myVEGA

Si el usuario dispone de una cuenta *myVEGA*", entonces tanto el código de acceso Bluetooth comop el código del equipo se guarda además en su cuenta bajo "*PINs y Códigos*". Con ello se simplifica mucho el empleo de otras herramientas de configuración, ya que todos los Códigos de acceso y dispositivos Bluetooth se sincronizan automáticamente al conectar con la cuenta "*myVEGA*".

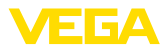

#### 7 Puesta en marcha

#### 71 Indicación del estado de conmutación

El estado de conmutación de la electrónica puede controlarse por medio de la indicación de estado integrada de 360° (LEDs).

Los colores de la indicación de estado de 360° tienen el significado siguiente: 2)

- Verde encendido Fuente de alimentación conectada, salida del sensor de alta impedancia
- Verde intermitente Necesidad de mantenimiento
- Amarillo encendido Fuente de alimentación conectada, salida del sensor de baja impedancia
- Rojo encendido Cortocircuito o sobrecarga en el circuito de carga (salida del sensor de alta impedancia)
- Rojo intermitente Fallo en el sensor o en la electrónica (salida del sensor de alta impedancia) o el instrumento está en modo de simulación

#### 7.2 Tabla de funciones

La tabla siguiente ofrece un resumen acerca de los estados de conmutación en dependencia del modo de operación ajustado y el nivel.

Los estados de conexión se corresponden con el ajuste de fábrica.

Los colores de la luz indicadora corresponden a la señalización según NAMUR NE 107.

| Estado de co-<br>bertura             | Estado de con-<br>mutación | Estado de con-<br>mutación | Indicación de<br>estado de 360° <sup>3)</sup> |
|--------------------------------------|----------------------------|----------------------------|-----------------------------------------------|
|                                      | Salida I                   | Salida Z                   |                                               |
| Cubierto                             | abierta                    | cerrada                    | Verde                                         |
| Descubierto                          | cerrada                    | abierta                    | Amarillo                                      |
| Fallo<br>(Cubierto/descu-<br>bierto) | abierta                    | abierta                    | Rojo                                          |

#### 7.3 Sinopsis del menú

Posibilidades de configu- Hay varias maneras de operar el aparato.

ración

- 2) Ajuste de fábrica
- Estado de conexión de salida 1

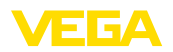

La versión Bluetooth (opcional) del equipo posibilita una conexión inalámbrica con unidades estándar de configuración. Éstas pueden ser smartphones/tabletas con sistema operativo iOS o Android, o bien PCs con PACTware y adaptador USB Bluetooth.

Las siguientes descripciones funcionales se aplican a todos los equipos de operación (smartphone, tableta, ordenador portátil ...)

Por razones técnicas, las funciones individuales no están disponibles en todos los dispositivos. Para más información, véase la descripción de la función.

Informaciones generales El menú de configuración está dividido en tres zonas:

Menú principal: Nombre del punto de medición, aplicación, indicación, etc.

Funciones ampliadas: Salida, salida de conmutación, display, reset, etc.

diagnóstico: Estado, indicador de seguimiento, Simulación, información de sensores, etc.

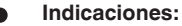

Durante el proceso de configuración de parámetros siguiente, considerar que los diferentes puntos del menú son opcionales o dependen de los ajustes de otros puntos del menú.

### Menú principal

| Opción de menú                    | Función                                 | Valor por defecto                    |
|-----------------------------------|-----------------------------------------|--------------------------------------|
| Nombre del punto de me-<br>dición | Asignación libre del nombre del aparato | Sensor                               |
| Aplicación                        | Selección de la aplicación              | Estándar                             |
| Ajuste con medio 4)               | Ajuste de medios                        | Aceptar el estado actual del aparato |

### Funciones ampliadas

| Opción de menú          | Función                      | Valor por defecto          |
|-------------------------|------------------------------|----------------------------|
| Salida                  | Función del transistor (P-N) | PNP                        |
|                         | Función salida (OU1)         | Contacto de apertura (HNC) |
|                         | Función salida 2 (OU2)       | Normalmente abierto (HNO)  |
| Salida de conexión      | Punto de conmutación (SP1)   | 67 %                       |
|                         | Retardo de conmutación (DS1) | 0,5 s                      |
|                         | Punto de reset (RP1)         | 65 %                       |
|                         | Retardo de conmutación (DR1) | 0,5 s                      |
| Salida de conmutación 2 | Punto de conmutación (SP2)   | 67 %                       |
|                         | Retardo de conmutación (DS2) | 0,5 s                      |
|                         | Punto de reset (RP2)         | 65 %                       |
|                         | Retardo de conmutación (DR2) | 0,5 s                      |

4) Sólo para aplicación "Definida por el usuario"

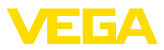

| Opción de menú       | Función                                   | Valor por defecto                                  |
|----------------------|-------------------------------------------|----------------------------------------------------|
| Visualización        | Brillo de la indicación de estado de 360° | 100 %                                              |
|                      | Señalización                              | NAMUR NE 107                                       |
|                      | Fallo                                     | Rojo                                               |
|                      | Salida de conexión                        | Amarillo                                           |
|                      | Estado de funcionamiento                  | Verde                                              |
| Protección de acceso | Código de acceso de Bluetooth             | Véase la hoja complementaria "PIN y có-<br>digos". |
|                      | Protección de la parametrización          | Desactivadas                                       |
| Reset                | -                                         | -                                                  |
| Unidades             | Unidad de temperatura                     | ٥°                                                 |

### Diagnóstico

| Opción de menú                                | Función                                                      | Valor por defecto |
|-----------------------------------------------|--------------------------------------------------------------|-------------------|
| Estado                                        | Estado del equipo                                            | ОК                |
|                                               | Estado de las salidas                                        | ок                |
|                                               | Contador de cambios de parámetro                             | Cantidad          |
| Indicador de seguimiento                      | indicador de seguimiento frecuencia de                       | -                 |
|                                               | resonancia                                                   | -                 |
|                                               | indicador de seguimiento temperatura de la celda de medición | -                 |
|                                               | Indicador de seguimiento temperatura de<br>la electrónica    |                   |
| Valores de medición                           | Opción de menú                                               | -                 |
| Simulación                                    | Opción de menú                                               | -                 |
| Curva de impedancia                           | Opción de menú                                               | -                 |
| Informaciones del sensor                      | Opción de menú                                               | -                 |
| Características del sen-<br>sor <sup>5)</sup> | Opción de menú                                               | -                 |

# 7.4 Parametrización

### 7.4.1 Menú principal

### Aquí se puede asignar un nombre de punto de medida adecuado.

El nombre se almacena en el sensor y sirve para la identificación del equipo.

Se puede entrar nombres con un máximo de 19 caracteres. El conjunto de caracteres comprende:

- Mayúsculas y minúsculas de A ... Z
- Números de 0 ... 9
- Símbolos y caracteres especiales

# 62323-ES-221017

5) Sólo ajuste DTM

Nombre del punto de

medida (TAG)

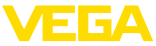

| Aplicación | En este punto de menú puede seleccionar la aplicación. Puede elegir<br>entre las siguientes aplicaciones:<br>Estándar<br>Definido por el usuario                                                                                                   |
|------------|----------------------------------------------------------------------------------------------------|
|            | <ul> <li>Indicaciones:</li> <li>La selección de la aplicación tiene gran influencia sobre los demás puntos del menú. Para la parametrización restante, considerar que puntos de menú individuales solo están disponibles opcionalmente.</li> </ul> |
|            | Estándar (detección de nivel límite)<br>Con la selección " <i>Estándar</i> " se lleva a cabo un ajuste automático. Un<br>ajuste manual es necesario solo en productos especiales.                                                                  |
|            | <b>Definido por el usuario</b><br>Si ha seleccionado la aplicación <i>Personalizada</i> , puede ajustar los<br>estados de conmutación con el medio original o con el estado de<br>cobertura actual.                                                |
|            | Dependiendo de la aplicación seleccionada, puede crear los estados<br>de cobertura correspondientes y transferirlos directamente.<br>Ver la función " <i>Aiuste con producto</i> ".                                                                |
|            |                                                                                                    |
| Salida     | En este punto de menú se pueden seleccionar los ajustes generales<br>de la salida.                                                                                                    |
|            | <b>Función de transistor</b><br>En los equipos con salida de transistor, se puede ajustar el modo de<br>funcionamiento de la salida.                                                                                                    |
|            | <ul> <li>Modo de funcionamiento PNP</li> <li>Modo de funcionamiento NPN</li> </ul>                                                                                                    |
|            | En las salidas                                                                                                    |
|            | <b>Función salida (OU1)</b><br>En este punto de menú se puede ajustar la función de las dos salidas<br>de forma independiente la una de la otra.                                                                                                   |
|            | Normalmente abierto = HNO (Hysterese Normally Open)                                                                                                    |
|            | Normalmente cerrado = HNC (Hysterese Normally Closed)                                                                                                    |
|            | Normalmente abierto = FNC (ventana normalmente abierta)<br>Normalmente cerrado = FNC (ventana normalmente cerrada)                                                                                                    |
|            | <b>Función salida 2 (OU2)</b><br>En este punto de menú se puede ajustar la función de las dos salidas de forma independiente la una de la otra.                                                                                                    |
|            | Las opciones de selección son las mismas que en la salida 1.                                                                                                    |
|            | Función de histéresis (HNO/HNC)<br>La histéresis tiene la función de mantener estable el estado de con-<br>mutación de la salida.                                                                                                    |

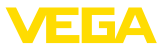

Cuando se alcanza el punto de conmutación (SP), la salida conmuta y permanece en este estado de conmutación. Sólo cuando se alcanza el punto de reset (RP) se vuelve a conectar la salida.

Si el valor medido se mueve entre el punto de conmutación y el punto de liberación, entonces no cambia el estado de la salida.

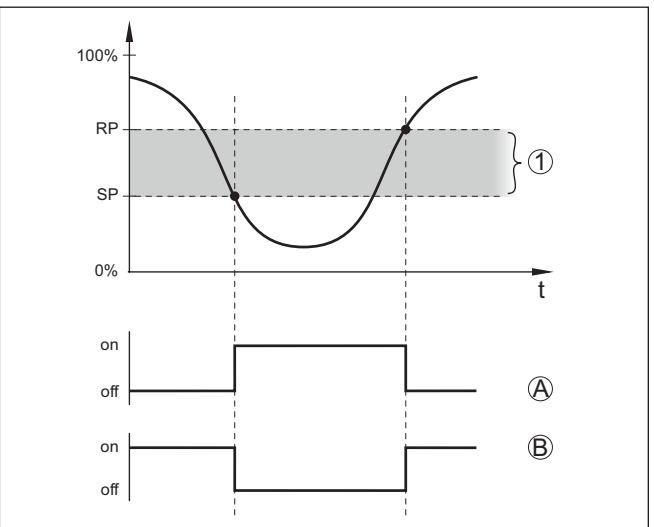

Fig. 9: Función de histéresis

SP Punto de conmutación

RP Punto de reset

- A HNO (Hysterese Normally Open) = Normalmente abierto
- B HNC (Hysterese Normally Closed) = Normalmente cerrado
- t Línea de tiempo
- 1 Histéresis

### Función de ventana (FNO/FNC)

Con la función ventana (FNO y FNC) se puede definir un rango nominal, la llamada ventana.

La salida cambia de estado cuando el parámetro entra en la ventana entre los valores Window High (FH) y Window Low (FL). Si el parámetro sale de la ventana, la salida vuelve a su estado anterior. Si el parámetro se mueve dentro de la ventana, el estado de la salida no cambia.

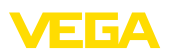

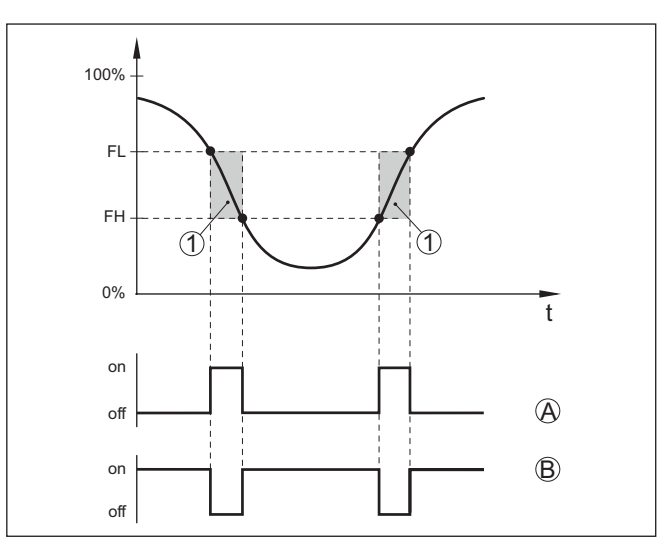

Fig. 10: Función de ventana

FH Ventana high - valor superior

- FL Ventana low valor inferior
- A FNO (Ventana Normally Open) = Normalmente abierto
- B FNC (Ventana Normally Closed) = Normalmente cerrado
- t Línea de tiempo
- 1 Área de la ventana

#### Salida de conexión

En este punto de menú es posible seleccionar los ajustes para la salida de conmutación. Esto es posible solo cuando se ha seleccionado *Definido por el usuario* en la aplicación.

En la función *Curva de impedancia* se pueden ver los cambios y la posición de la histéresis.

- Punto de conmutación (SP1)
- Punto de reset (RP1)
- Retardo de conmutación (DS1)
- Retardo de conmutación (DR1)

### Punto de conmutación (SP1)

El punto de conmutación (SP1) indica el límite de conmutación del sensor en función de la profundidad de inmersión o del grado de cobertura.

El valor porcentual define el límite inferior de la histéresis.

El ajuste es un grado para la sensibilidad de la punta del sensor.

### Punto de reset (RP1)

El punto de reset (RP) controla la sensibilidad del sensor cuando la punta del sensor se libera.

El valor porcentual define el límite superior de la histéresis.

El ajuste es un grado para la sensibilidad de la punta del sensor.

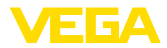

### Retardo de conmutación (DS1)

El retardo de conmutación (DS) aumenta el tiempo de reacción hasta la conmutación del sensor cuando se cubre la punta del sensor.

Puede introducir un tiempo de retardo de 0 a 60 segundos.

### Retardo de conmutación (DR1)

El retardo de conmutación (DR) aumenta el tiempo de reacción hasta la conmutación del sensor cuando se descubre la punta del sensor.

Puede introducir un tiempo de retardo de 0 a 60 segundos.

Salida de conmutación 2 En equipos con conectores M12 x 1 se puede ajustar una salida de conmutación adicional individualmente.

En este punto de menú se define qué función da la salida de conmutación 2.

El procedimiento corresponde a los ajustes anteriores de la salida de conmutación. Ver *Salida de conmutación*.

- Punto de conmutación (SP2)
- Punto de reset (RP2)
- Retardo de conmutación (DS2)
- Retardo de conmutación (DR2)

### Indicaciones:

Si la salida de conmutación 1 del sensor está en modo E/S, la salida de conmutación 2 no está activa.

# Indicación de estado de $360^{\circ}$

Con este punto de menú se puede ajustar el modo de funcionamiento de la indicación de estado de  $360^{\circ}$ .

- Brillo de la indicación de estado de 360°
- Señalización

### Brillo de la indicación de estado de 360°

Selección de brillo en incrementos del 10 por ciento (0 %, 10 %, 20 % 30 %, 40 % ... 100 %)

### Señalización

Según NAMUR NE 107

En este punto de menú se puede seleccionar la señalización normalizada según NAMUR NE 107 o una señalización individual.

Si ha seleccionado la señalización según NAMUR NE 107, la señalización está ajustada de la siguiente manera:

- Avería/fallo Rojo
- Estado de funcionamiento/salida 1 cerrada Amarillo
- Estado de funcionamiento/salida 1 abierta Verde

Además, existen las siguientes indicaciones de estado:

- Simulación rojo intermitente
- Necesidad de mantenimiento verde intermitente

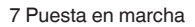

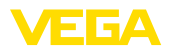

|                      | <ul> <li>Señalización individual</li> <li>Si ha seleccionado la "Señalización individual", es posible seleccionar por separado el correspondiente color LED para los siguientes estados de conexión.</li> <li>Fallo</li> <li>Salida de conexión</li> <li>Estado de funcionamiento</li> </ul> |
|----------------------|----------------------------------------------------------------------------------------------------|
|                      | Los siguientes colores están disponibles:                                                                                                    |
|                      | Rojo, amarillo, azul, blanco, naranja, sin señalización. Además es posible también ajustar tonos cromáticos de forma personalizada.                                                                                                    |
|                      | Además es posible también hacer que los estados se indiquen de forma intermitente.                                                                                                    |
| Protección de acceso | Con la función <i>Protección de acceso</i> se puede bloquear o activar el acceso a través de la interfaz Bluetooth.                                                                                                    |
|                      | <b>Código de acceso de Bluetooth</b><br>Con la función <i>Código de acceso Bluetooth</i> se puede desbloquear la<br>conexión de datos Bluetooth.                                                                                                    |
|                      | Para activar la función, debe introducir el código de acceso de seis<br>dígitos.                                                                                                    |
|                      | El código de acceso Bluetooth se encuentra en el anexo PIN y códi-<br>gos de la documentación de expedición.                                                                                                    |
|                      | Véase también el capítulo " protección de acceso".                                                                                                    |
|                      | Protección de la parametrización<br>En este punto de menú también se puede proteger la parametriza-<br>ción del sensor.                                                                                                    |
|                      | Para esta función necesita el código de seis dígitos del aparato.                                                                                                    |
|                      | El código del aparato también se encuentra en el anexo PINs y códi-<br>gos de la documentación de expedición.                                                                                                    |
|                      | Véase también el capítulo " protección de acceso".                                                                                                    |
| Reset                | Durante un reset se restauran ajustes de parámetros realizados por<br>el usuario.                                                                                                    |
|                      | Están disponibles las funciones de restauración siguientes:                                                                                                    |
|                      | <b>Restaurar la configuración básica:</b> Restablecimiento de los ajus-<br>tes de parámetros, incluidos los parámetros especiales, a los valores<br>de fábrica del aparato correspondiente.                                                                                                  |
|                      | Restaurar estado de suministro: Restaurar los ajustes de pará-<br>metros de fábrica en el momento de la entrega, incluyendo ajustes<br>específicos del pedido. Este punto de menú solo está disponible si se<br>han llevado a cabo en fábrica de ajustes específicos del pedido.             |
| i                    | Indicaciones:<br>Los valores predeterminados de fábrica se encuentran en la tabla del<br>plan de menús al principio de este capítulo.                                                                                                    |
|                      |                                                                                                    |
|                      |                                                                                                    |

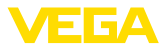

| Unidades                 | En este punto de menú se puede definir la unidad de temperatura del<br>aparato (UNI).<br>• °C<br>• °F                                                                                                    |
|--------------------------|----------------------------------------------------------------------------------------------------|
| Estado                   | <ul> <li>7.4.3 Diagnóstico</li> <li>En este punto de menú puede consultar el estado del aparato.</li> <li>Estado del equipo</li> <li>Estado de las salidas</li> <li>Contador de cambios de parámetro</li> </ul> |
|                          | La pantalla <i>Estado del equipo</i> ofrece una visión general del estado actual del equipo.                                                                                                    |
|                          | En caso de que existan mensajes de error u otra información, aquí aparece el mensaje correspondiente.                                                                                                    |
|                          | La pantalla <i>Salidas de estado</i> ofrece un resumen del estado actual de las salidas del aparato.                                                                                                    |
|                          | El punto de menú " <i>Contador de cambios de parámetros</i> " ofrece una vista general rápida de si se ha modificado la parametrización del equipo.                                                             |
|                          | El valor se incrementa en uno cada vez que se cambia la parametri-<br>zación del dispositivo. El valor se mantiene en caso de reinicio.                                                                         |
| Indicador de seguimiento | En este punto de menú puede consultar el indicador de seguimiento.                                                                                                    |
|                          | Para el indicador de seguimiento hay un valor máximo y un valor mínimo.                                                                                                    |
|                          | Además, se visualiza el valor actual.                                                                                                    |
|                          | <ul> <li>Indicador de seguimiento temperatura de la electrónica</li> <li>indicador de seguimiento temperatura de la celda de medición</li> <li>indicador de seguimiento frecuencia de resonancia</li> </ul>     |
|                          | En esta ventana también puede reiniciar cada uno de los tres indica-<br>dores de seguimiento individualmente.                                                                                                   |
| Valores de medición      | En este punto de menú puede consultar los valores medidos actuales del aparato.                                                                                                    |
|                          | Valores de medición<br>Aquí puede ver el estado de cobertura actual del aparato (cubierto/<br>descubierto).                                                                                                    |
|                          | Valores de medición adicionales<br>Aquí puede encontrar valores de medición adicionales del equipo.                                                                                                    |
|                          | <ul> <li>Temperatura de la electrónica (°C/°F)</li> <li>Temperatura de la celda de medición (°C/°F)</li> <li>Frecuencia de resonancia (%)</li> </ul>                                                            |
|                          | Salidas<br>Aquí puede llamar los estados de conmutación actuales de las sali-<br>das por separado (cerrado/abierto).                                                                                            |

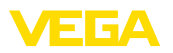

- Salida
- Salida 2

#### Prueba de funcionamiento

En este punto de menú es posible dar inicio a una prueba anual de funcionamiento según WHG.

La prueba de funcionamiento sirve como comprobante de la prueba periódica conforme a la homologación para protecciones contra sobrellenado.

La prueba de funcionamiento está activa solo cuando el equipo dispone de una homologación WHG.

Para que sea posible la entrega de la documentación completa, la prueba de funcionamiento es posible solo en PACTware.

Encontrará más información en la documentación de la homologación conforme a WHG.

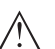

### Indicaciones:

Observe que la función de medición del sensor no es operativa durante la prueba de funcionamiento y que durante la prueba de funcionamiento se activan los equipos conectados después.

Dé inicio a la prueba de funcionamiento haciendo clic en el botón " Iniciar prueba periódica".

Controle la reacción correcta de la salida y de los equipos conectados después. Durante la prueba de funcionamiento, la indicación de estado de 360° parpadea de color rojo.

Después de transcurrida la prueba de funcionamiento es posible guardar un archivo PDF que contiene todos los datos del equipo y todos los parámetros en el momento de la prueba de funcionamiento.

### Simulación

En este punto de menú se puede simular individualmente la función de las dos salidas de conmutación.

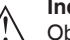

### Indicaciones:

Observe que los equipos conectados a continuación se activan durante la simulación.

Seleccione primero la salida de conmutación deseada e inicie la simulación.

A continuación, seleccione el estado de conmutación deseado.

- Abierto
- Cerrado

Haga clic en el botón "Aceptar valor de simulación".

El sensor cambia ahora al estado de conmutación de simulación deseado.

Durante la simulación, la pantalla LED parpadea en el color del estado de conmutación seleccionado.

No es posible una simulación de la condición de fallo.

Para cancelar la simulación, haga clic en "Finalizar simulación".

62323-ES-221017

# Indicaciones: El sensor termi

El sensor termina la simulación sin desactivación manual automáticamente después de 60 minutos.

**Curva de impedancia** En este punto de menú se puede ver la curva de impedancia del aparato.

La curva de impedancia suministra información sobre el comportamiento de conmutación del sensor.

En el punto bajo de la curva negra se encuentra el punto de conmutación actual (punto de resonancia).

Informaciones del sensor En este punto de menú se puede consultar la información de los sensores del aparato.

- Nombre del dispositivo
- Número de serie
- Versión de Hardware
- Versión de software
- Fecha de calibración de fábrica
- Device Revision
- Sensor conforme a WHG

Características del sensor En este punto de menú se puede consultar las características del sensor del aparato.

Este punto de menú solo puede seleccionarse a través de PACTware con DTM.

- Textos de pedido
- Versión del dispositivo
- Electrónica
- etc.

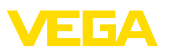

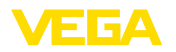

# 8 Puesta en funcionamiento con smartphone/tableta (Bluetooth)

|                                              | 8.1 Preparación                                                                                                    |
|----------------------------------------------|----------------------------------------------------------------------------------------------------|
| Requisitos del sistema                       | Asegúrese, de que su smartphone/tableta cumple con los requisitos del sistema siguientes:                                                                                                    |
|                                              | <ul> <li>Sistema operativo: iOS 8 o superior</li> <li>Sistema operativo: Android 5.1 o posterior</li> <li>Bluetooth 4.0 LE o superior</li> </ul>                                                                                                    |
|                                              | Descargue la app VEGA Tools de " <i>Apple App Store</i> ", de " <i>Goo-<br/>gle Play Store</i> " o de " <i>Baidu Store</i> " a su smartphone o tableta.                                                                                                    |
|                                              | 8.2 Establecer la conexión                                                                                                    |
| Establecer conexión                          | Inicie la aplicación de configuración y seleccione la función " <i>Puesta en marcha</i> ". El smartphone/tableta busca automáticamente equipos con capacidad Bluetooth en el entorno.                                                                                                    |
|                                              | Aparece el mensaje " Estableciendo conexión".                                                                                                    |
|                                              | Aparece una lista de los dispositivos hallados y la búsqueda prosigue de forma continuada.                                                                                                    |
|                                              | Seleccione el instrumento deseado de la lista de instrumentos.                                                                                                    |
|                                              | En cuanto se establece la conexión Bluetooth con un equipo, la indi-<br>cación LED del equipo correspondiente parpadea en azul 4 veces.                                                                                                    |
| Autenticar                                   | Durante el establecimiento de la primera conexión, la herramienta<br>de configuración y el sensor tienen que autenticarse recíprocamen-<br>te. Después de la primera autenticación correcta, no es necesario<br>realizar una nueva consulta de autenticación para cada conexión<br>posterior. |
| Entrar el código de acce-<br>so de Bluetooth | Para la autenticación, entre el código Bluetooth de 6 posiciones en la siguiente ventana de menú. Encontrará el código fuera en la carcasa del equipo, así como en la hoja informativa " <i>PINs y códigos</i> " dentro del embalaje del equipo.                                              |
|                                              | For the very first connection, the adjustment unit and the sensor must authenticate each other.                                                                                                    |
|                                              |                                                                                                    |
|                                              | Bluetooth access code OK                                                                                                    |
|                                              | Enter the 6 digit Bluetooth access code of your Bluetooth instrument.                                                                                                    |

Fig. 11: Entrada del código de acceso de Bluetooth

# Indicaciones: Si se entra un o

Si se entra un código incorrecto, es posible repetir la entrada sólo después de un tiempo de retardo. Este tiempo se prolonga con cada nueva entrada incorrecta.

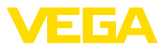

El mensaje " *Espera para la autenticación*" aparece en el smartphone/tableta

**Conexión establecida** Una vez establecida la conexión aparece el menú de configuración del sensor en la herramienta de operación correspondiente.

Si se interrumpe la conexión de Bluetooth, p.ej. debido a una distancia excesiva entre ambos dispositivos, entonces ello se indica correspondientemente en la herramienta de operación. Si se restablece la conexión, el mensaje desaparece.

Modificar el código de<br/>equipoUna parametrización del equipo es posible solo cuando está des-<br/>activada la protección de la parametrización. En el momento de la<br/>entrega está desactivada de fábrica la protección contra la parametri-<br/>zación, pero ésta puede ser activada en todo momento.

Es recomendable entrar un código de equipo de 6 posiciones personal. Para ello, vaya al menú " *Funciones ampliadas*", " *Protección de acceso*", punto de menú " *Protección de la parametrización*".

# 8.3 Parametrización del sensor

### Entrar parámetros El menú de configuración del se

El menú de configuración del sensor está dividido en dos mitades:

A la izquierda está la zona de navegación con los menús " Puesta en marcha", " Diagnosis" y otros.

El punto de menú seleccionado se reconoce por el cambio de color y aparece en la mitad derecha

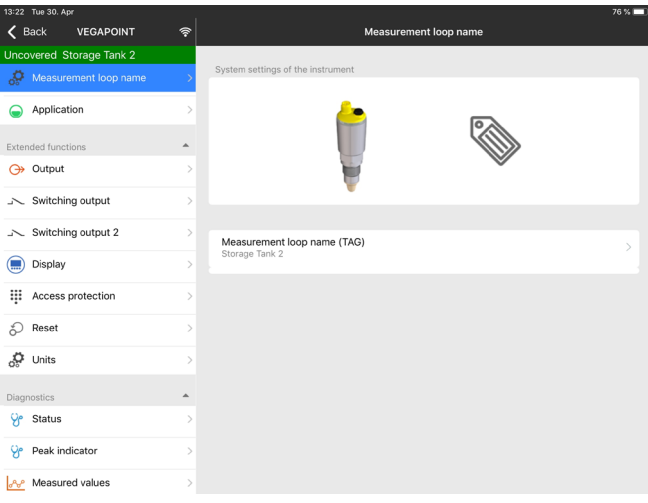

Fig. 12: Ejemplo de una vista de aplicación - Puesta en marcha

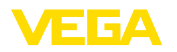

# 9 Puesta en funcionamiento con PC/ notebook (Bluetooth)

|                                              | 9.1 Preparación                                                                                                    |
|----------------------------------------------|----------------------------------------------------------------------------------------------------|
| Requisitos del sistema                       | Asegúrese de que su PC/portátil cumple con los requisitos del sistema siguientes:                                                                                                    |
|                                              | Sistema operativo Windows 10                                                                                                    |
|                                              | <ul> <li>DTM Collection 10/2020 o posterior</li> <li>Bluetooth 4.0 LE o superior</li> </ul>                                                                                                    |
| Activar la conexión de                       | Active la conexión de Bluetooth mediante el asistente de proyecto.                                                                                                    |
|                                              | Indicaciones:                                                                                                    |
| 1                                            | Los sistemas antiguos no siempre tienen un Bluetooth LE integrado.<br>En estos casos, se requiere un adaptador USB Bluetooth. Active el<br>adaptador USB Bluetooth con el asistente de proyectos.                                                                                             |
|                                              | Después de activar el Bluetooth integrado o el adaptador Bluetoo-<br>th-USB, se localizan los dispositivos con Bluetooth y se registran en<br>el árbol de proyectos.                                                                                                    |
|                                              | 9.2 Establecer la conexión                                                                                                    |
| Establecer conexión                          | Seleccione el dispositivo deseado en al árbol del proyecto para la parametrización online.                                                                                                    |
|                                              | En cuanto se establece la conexión Bluetooth con un equipo, la indi-<br>cación LED del equipo correspondiente parpadea en azul 4 veces.                                                                                                    |
| Autenticar                                   | Durante el establecimiento de la primera conexión, la herramienta<br>de configuración y el equipo tienen que autenticarse recíprocamen-<br>te. Después de la primera autenticación correcta, no es necesario<br>realizar una nueva consulta de autenticación para cada conexión<br>posterior. |
| Entrar el código de acce-<br>so de Bluetooth | Entre entonces para la autentificación el código de acceso de Blue-<br>tooth de 6 posiciones en la siguiente ventana de menú:                                                                                                    |

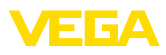

|        | th                                |                  |                       |        |                  |           |         |  |
|--------|-----------------------------------|------------------|-----------------------|--------|------------------|-----------|---------|--|
| Auther | ntication                         |                  |                       |        |                  |           |         |  |
|        | Device name                       |                  |                       |        |                  |           |         |  |
|        | Device TAG                        |                  |                       |        |                  |           |         |  |
|        | Serial number                     |                  |                       |        |                  |           |         |  |
|        | Enter the 6 digit Bluetooth acces | s code of your l | Bluetooth instrument. |        |                  |           |         |  |
| *      |                                   |                  |                       |        |                  |           |         |  |
| Ť      | Bluetooth access code             |                  |                       | Forgot | ten your Bluetoo | th access | s code? |  |

Fig. 13: Entrada del código de acceso de Bluetooth

Encontrará el código en el exterior de la carcasa del equipo y en la hoja informativa " *PINs y códigos*" en el embalaje del equipo.

### Indicaciones:

Si se entra un código incorrecto, es posible repetir la entrada sólo después de un tiempo de retardo. Este tiempo se prolonga con cada nueva entrada incorrecta.

El mensaje " Espera para la autenticación" aparece en el PC/portátil.

**Conexión establecida** Una vez establecida la conexión aparece el DTM del equipo.

Si la conexión se interrumpe, p.ej. por una distancia demasiado grande entre el equipo y la herramienta de operación, entonces ello se indica correspondientemente en la herramienta de operación. Si se restablece la conexión, el mensaje desaparece.

Modificar el código de equipo Una parametrización del equipo es posible solo cuando está desactivada la protección de la parametrización. En el momento de la entrega está desactivada de fábrica la protección contra la parametrización, pero ésta puede ser activada en todo momento.

> Es recomendable entrar un código de equipo de 6 posiciones personal. Para ello, vaya al menú " *Funciones ampliadas*", " *Protección de acceso*", punto de menú " *Protección de la parametrización*".

# 9.3 Parametrización del sensor

Entrar parámetrosEl menú de configuración del sensor está dividido en dos mitades:<br/>A la izquierda está la zona de navegación con los menús " Puesta en<br/>marcha", " Indicación", " Diagnosis" y otros.<br/>El punto de menú seleccionado se reconoce por el cambio de color y<br/>aparece en la mitad derecha

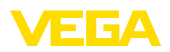

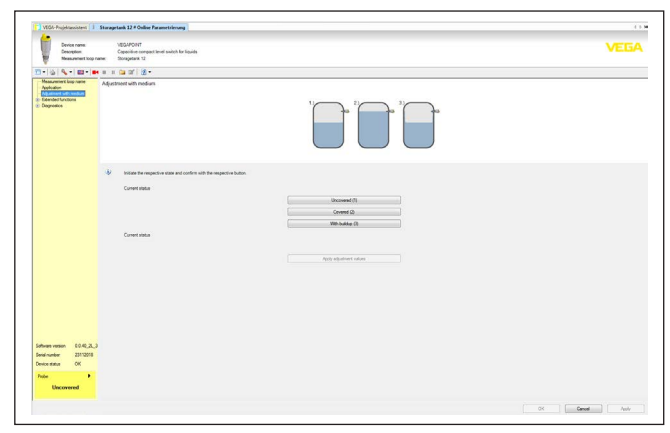

Fig. 14: Ejemplo de una vista de DTM - Puesta en marcha

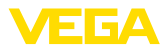

# 10 Diagnóstico y Servicio

|                                                                 | 10.1 Mantenimiento                                                                                                    |
|-----------------------------------------------------------------|----------------------------------------------------------------------------------------------------|
| Mantenimiento                                                   | En caso un uso previsto, no se requiere mantenimiento especial alguno durante el régimen normal de funcionamiento.                                                                                                    |
| Limpieza                                                        | La limpieza contribuye a que sean visibles la placa de características y las marcas en el equipo.                                                                                                    |
|                                                                 | Para ello hay que observar lo siguiente:                                                                                                    |
|                                                                 | <ul> <li>Emplear únicamente productos de limpieza que no dañen la carcasa, la placa de características ni las juntas</li> <li>Utilizar sólo métodos de limpieza que se correspondan con el grado de protección</li> </ul>                                                                    |
|                                                                 | 10.2 Eliminar fallos                                                                                                    |
| Comportamiento en caso<br>de fallos                             | Es responsabilidad del operador de la instalación, la toma de medi-<br>das necesarias para la eliminación de los fallos ocurridos.                                                                                                    |
| Causas de fallo                                                 | El aparato ofrece un máximo nivel de seguridad de funcionamiento.<br>Sin embargo, durante el funcionamiento pueden presentarse fallos.<br>Esos fallos pueden tener por ejemplo las causas siguientes:                                                                                        |
|                                                                 | Sensor                                                                                                    |
|                                                                 | <ul><li>Proceso</li><li>Alimentación de tensión</li></ul>                                                                                                    |
|                                                                 | Evaluación de la señal                                                                                                    |
| Eliminación de fallo                                            | Las primeras medidas son:                                                                                                    |
|                                                                 | Evaluación de mensajes de error                                                                                                    |
|                                                                 | <ul> <li>Control de la señal de salida</li> <li>Tratamiento de errores de medición</li> </ul>                                                                                                    |
|                                                                 | Instantiento de enores de medición                                                                                                    |
|                                                                 | Un smartphone/una tableta con la aplicación de configuración o<br>un PC/portátil con el software PACTware y el correspondiente DTM<br>ofrecen otras posibilidades exhaustivas de diagnóstico. En muchos<br>casos es posible determinar las causas de este modo y eliminar así<br>los fallos. |
| Comportamiento des-                                             | En dependencia de la causa de interrupción y de las medidas toma-                                                                                                    |
| pués de la eliminación de<br>fallos                             | das hay que realizar nuevamente en caso necesario los pasos de procedimiento descritos en el capítulo " <i>Puesta en marcha</i> ".                                                                                                    |
| Línea directa de asisten-<br>cia técnica - Servicio 24<br>horas | Si estas medidas no produjeran ningún resultado, en casos urgen-<br>tes póngase en contacto con la línea directa de servicio de VEGA<br>Ilamando al número +49 1805 858550.                                                                                                    |
|                                                                 | El servicio de asistencia técnica está disponible también fuera del horario normal de trabajo, 7 días a la semana durante las 24 horas.                                                                                                    |
|                                                                 | Debido a que ofertamos este servicio a escala mundial, el soporte se realiza en idioma inglés. El servicio es gratuito, el cliente solo paga la tarifa telefónica normal.                                                                                                    |

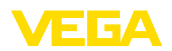

#### Comprobar la señal de conmutación

**10.3 Diagnóstico, mensajes de error** La indicación de estado de 360° del instrumento indica el estado de funcionamiento del mismo (indicación conforme a NE 107). Al mismo tiempo indica el estado de comutación de la salida. Esto permite un diagnóstico in situ fácil y sin medios auxiliares.

| Error                                                         | Causa                                      | Corrección                                                        |  |
|---------------------------------------------------------------|--------------------------------------------|-------------------------------------------------------------------|--|
| Lámpara de control verde apa-<br>gada                         | Interrupción de la alimentación de tensión | Comprobar la alimentación de tensión y la co-<br>nexión de cable  |  |
|                                                               | Electrónica defectuosa                     | Cambiar el equipo o enviarlo a reparación.                        |  |
| Luz de control verde intermi-<br>tente.                       | Necesidad de mantenimiento                 | Realizar mantenimiento                                            |  |
| Lámpara de control roja<br>encendida (Salida de conmu-        | Fallo en la conexión eléctrica             | Conectar el equipo en conformidad con el es<br>quema de conexión  |  |
| tación con alta impedancia)                                   | Cortocircuito o sobrecarga                 | Controlar la conexión eléctrica                                   |  |
|                                                               | Punta de medición dañada                   | Comprobar si la punta de medición está da-<br>ñada.               |  |
| Lámpara de control roja                                       | Sensor fuera de especificación             | Controlar el ajuste del sensor                                    |  |
| intermitente (Salida de conmu-<br>tación con alta impedancia) |                                            | Es posible que haya puntos de conmutación<br>confundidos entre sí |  |
|                                                               | El sensor está en modo de si-<br>mulación  | Salir del modo de simulación                                      |  |

Avisos de error

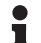

### Información:

En la app de configuración, bajo "Diagnóstico - Estado - Estado del equipo" se indica en estado actual del equipo y, dado el caso, un código de error.

| Fallo/error                                |                              |                                                                                     |  |  |
|--------------------------------------------|------------------------------|-------------------------------------------------------------------------------------|--|--|
| Lámpara de control roja del relé encendida |                              |                                                                                     |  |  |
| Error                                      | Causa                        | Corrección                                                                          |  |  |
| F013                                       | No existe valor medido       | Error en la electrónica                                                             |  |  |
|                                            |                              | Arrancar de nuevo el equipo                                                         |  |  |
|                                            |                              | Si el error volviera a presentarse, sustituir el equipo                             |  |  |
| F036                                       | Ningún software de sensor    | Actualización del software cancelada o errónea                                      |  |  |
|                                            | ejecutable                   | Repetir actualización del software                                                  |  |  |
| F080                                       | Error general de software    | Arrancar de nuevo el equipo                                                         |  |  |
| F105                                       | Determinando valor           | El equipo está aún en la fase de conexión                                           |  |  |
|                                            |                              | Esperar hasta que el equipo esté listo para el<br>funcionamiento                    |  |  |
| F111                                       | Puntos de conmutación inter- | Repetir el ajuste del sensor                                                        |  |  |
|                                            | cambiados                    | El punto de conmutación (SP) tiene que ser<br>menor que el punto de liberación (RP) |  |  |
| F260                                       | Error en la calibración      | Repetir el ajuste del equipo                                                        |  |  |

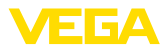

| Fallo/error                                |                               |                                            |  |  |
|--------------------------------------------|-------------------------------|--------------------------------------------|--|--|
| Lámpara de control roja del relé encendida |                               |                                            |  |  |
| Error                                      | Causa                         | Corrección                                 |  |  |
| F261                                       | Error en el ajuste del equipo | Realizar un reset del equipo               |  |  |
|                                            |                               | Resetear el equipo al estado de suministro |  |  |

| Fuera de la especificación          |                                           |                                                                          |  |  |
|-------------------------------------|-------------------------------------------|--------------------------------------------------------------------------|--|--|
| La lámpara de control roja parpadea |                                           |                                                                          |  |  |
| Error                               | Causa                                     | Corrección                                                               |  |  |
| S600                                | Temperatura de la electrónica<br>excesiva | Error en la electrónica                                                  |  |  |
|                                     |                                           | Dejar que se enfríe el equipo y reiniciarlo                              |  |  |
|                                     |                                           | Si volviera a presentarse el error, comprobar la temperatura del entorno |  |  |
| S604                                | Sobrecarga en la salida                   | Salida de conmutación sobrecargada                                       |  |  |
|                                     |                                           | Comprobar la conexión eléctrica                                          |  |  |
|                                     |                                           | Reducir la carga de conmuntación                                         |  |  |

| Necesidad de mantenimiento            |                        |                     |  |
|---------------------------------------|------------------------|---------------------|--|
| Luz de control verde intermitente.    |                        |                     |  |
| Error                                 | Causa                  | Corrección          |  |
| M511                                  | Software inconsistente | Software defectuoso |  |
| Realizar la actualización de software |                        |                     |  |

| Control de funcionamiento                           |  |  |
|-----------------------------------------------------|--|--|
| La lámpara de control roja parpadea                 |  |  |
| Error Causa Corrección                              |  |  |
| C700 Simulación activa Salir del modo de simulación |  |  |

# 10.4 Mensajes de estado según NE 107

El equipo dispone de una autovigilancia y de un diagnóstico según NE 107 y VDI/VDE 2650. Para los mensajes de estado representados en la tabla siguiente pueden verse mensajes de error detallados bajo el punto de menú "*Diagnóstico*" a través de DTM o app.

### Señal de estado

Los avisos de estado se subdividen en las categorías siguientes:

- Fallo
- Control de funcionamiento
- Fuera de la especificación
- Necesidad de mantenimiento

y explicado mediante pictogramas

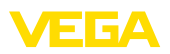

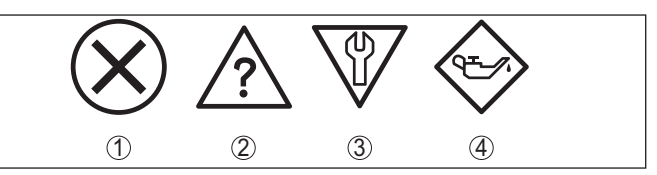

Fig. 15: Pictogramas de mensajes de estado

- 1 Fallo (Failure) rojo
- 2 Fuera de la especificación (Out of specification) amarillo
- 3 Control de funcionamiento (Function check) naranja
- 4 Necesidad de mantenimiento (Maintenance) azul

### Fallo (Failure):

A causa de un fallo de funcionamiento detectado en el equipo, el equipo emite una señal de fallo.

Este mensaje de estado siempre está activo. No puede ser desactivado por el usuario.

### Control de funcionamiento (Function check):

Se esta trabajando en el equipo, el valor de medición es temporalmente inválido (p. ej. durante la simulación).

Este mensaje de estado se encuentra inactivo por defecto.

### Fuera de la especificación (Out of specification):

El valor de medición es inseguro, ya que se ha excedido la especificación del equipo (p. ej. temperatura de la electrónica).

Este mensaje de estado se encuentra inactivo por defecto.

### Necesidad de mantenimiento (Maintenance):

El funcionamiento del equipo está limitado por factores externos. La medición está afectada, pero el valor de medición sigue siendo válido aún. Planificar el mantenimiento del equipo, ya que se espera un fallo en un futuro próximo (p. ej. por adherencias).

Este mensaje de estado se encuentra inactivo por defecto.

| Código                     | Causa                                                                                       | Corrección                           |
|----------------------------|---------------------------------------------------------------------------------------------|--------------------------------------|
| Mensaje de texto           |                                                                                             |                                      |
| F013                       | Error en la medición capacitiva                                                             | Enviar el equipo a reparación        |
| No existe valor medido     |                                                                                             |                                      |
| F036                       | Tipo de software incorrecto                                                                 | Repetir actualización del software   |
| Ningún software ejecutable | La actualización del software no se ha<br>realizado correctamente o se ha inte-<br>rrumpido |                                      |
| F080                       | Error de software                                                                           | Arrancar de nuevo el equipo          |
| Error general de software  |                                                                                             |                                      |
| F105                       | El aparato está todavía en la fase de                                                       | Esperar final de la fase de conexión |
| Determinando valor         | conexión                                                                                    |                                      |

### Failure

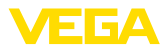

| Código                        | Causa                                    | Corrección                    |
|-------------------------------|------------------------------------------|-------------------------------|
| Mensaje de texto              |                                          |                               |
| F260                          | Error en la calibración ejecutada de fá- | Enviar el equipo a reparación |
| Error en la calibración       | brica                                    |                               |
|                               | Error en el EEPROM                       |                               |
| F261                          | Error de suma de comprobación en los     | Ejecutar un reset             |
| Error en el ajuste del equipo | valores de configuración                 |                               |

### **Function check**

| Código            | Causa                      | Corrección                                              |
|-------------------|----------------------------|---------------------------------------------------------|
| Mensaje de texto  |                            |                                                         |
| C700              | Una simulación está activa | Simulación terminada                                    |
| Simulación activa |                            | Esperar finalización automática des-<br>pués de 60 min. |

### Out of specification

| Código                                         | Causa                                   | Corrección                        |
|------------------------------------------------|-----------------------------------------|-----------------------------------|
| Mensaje de texto                               |                                         |                                   |
| S600                                           | Temperatura de la electrónica no en el  | Comprobar la temperatura ambiente |
| Temperatura de la electróni-<br>ca inadmisible | rango especificado                      | Aislar la electrónica             |
| S604                                           | Sobrecarga o cortocircuito en la salida | Comprobar conexión eléctrica      |
| Salida de conmutación so-<br>brecargada        | de conmutación                          |                                   |

### Maintenance

| Código                                       | Causa                           | Corrección                            |
|----------------------------------------------|---------------------------------|---------------------------------------|
| Mensaje de texto                             |                                 |                                       |
| M511                                         | Software defectuoso o anticuado | Realizar la actualización de software |
| Configuración de software in-<br>consistente |                                 |                                       |

# 10.5 Actualización del software

Una actualización del software del equipo se lleva a cabo a través de Bluetooth.

Para ello se necesitan los siguientes componentes:

- Equipo
- Alimentación de tensión
- PC/portátil con PACTware/DTM y adaptador USB-Bluetooth
- Software actual del equipo en forma de archivo

En el área de descarga de nuestra página web encontrará el software del equipo actual, así como información detallada relativa al procedimiento.

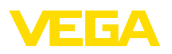

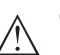

### Cuidado:

Los equipos con homologación pueden estar unidos a determinados estados del software. Para eso asegurar, que la homologación permanezca efectiva durante una actualización del Software.

Encontrará información detallada en el área de descarga de nuestra página web.

# 10.6 Procedimiento en caso de reparación

En el área de descargas de nuestro sitio web encontrará una hoja de retorno de equipo así como información detallada sobre el procedimiento. De esta manera usted contribuye a que podamos realizar la reparación rápidamente y sin necesidad de más consultas.

En caso de reparación, proceda como se indica a continuación:

- Llenar y enviar un formulario para cada equipo
- Limpiar el equipo y empacarlo a prueba de rotura
- Colocar el formulario lleno y una hoja de datos de seguridad eventualmente en la parte externa del equipo
- Solicite la dirección para la devolución a su representación local. Podrá encontrar ésta en nuestro sitio web.

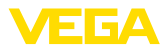

# 11 Desmontaje

# 11.1 Pasos de desmontaje

Para el desmontaje del equipo, lleve a cabo en el orden inverso los pasos descritos en los capítulos " *Montaje*" y " *Conectar a la alimentación de tensión*".

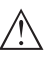

Advertencia:

Al llevar a cabo el desmontaje, preste atención a las condiciones de proceso dentro de los depósitos o de las tuberías. Existe riesgo de lesiones p. ej. debido a las altas presiones o temperaturas y a los medios agresivos o tóxicos. Tome las medidas de protección correspondientes para prevenirlo.

# 11.2 Eliminar

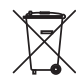

Entregue el equipo directamente a una empresa de reciclaje especializada y no utilice para ello los puntos de recogida municipales.

Retire primero las baterías que pudiera haber, siempre que sea posible retirarlas del equipo, y proceda a eliminarlas por separado de la forma debida.

Si hubiera guardados datos personales en el equipo usado por eliminar, hay que borrarlos antes de proceder a la eliminación del equipo.

Si no tiene posibilidades, de reciclar el equipo viejo de forma especializada, consulte con nosotros acerca de las posibilidades de reciclaje o devolución.

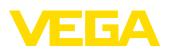

# 12 Certificados y homologaciones

# 12.1 Homologaciones radiotécnicas

### Bluetooth

El módulo de radio Bluetooth del dispositivo ha sido comprobado y homologado de acuerdo con la edición actual de las normas o estándares específicos de cada país.

Encontrará las confirmaciones y las regulaciones para el empleo en el documento adjunto " "Homologaciones radiotécnicas" o en nuestro sitio web.

# 12.2 Aprobaciones como protección contra el sobrellenado

Para el equipo o la serie de equipos se dispone de versiones aprobadas para su utilización como parte de una protección contra sobrellenado o en preparación.

En nuestra página web encontrará las homologaciones correspondientes.

# 12.3 Certificados alimentarios y farmacéuticos

Para el equipo o la serie de equipos hay versiones disponibles o en preparación para el uso en los sectores alimentario y farmacéutico.

Podrá encontrar los certificados correspondientes en nuestra página web.

# 12.4 Conformidad

El equipo cumple los requisitos legales de las directivas o reglamentos técnicos específicos de cada país. Certificamos la conformidad con la marca correspondiente.

Las declaraciones de conformidad correspondientes están en nuestra página web.

### Compatibilidad electromagnética

El aparato está previsto para su uso en un entorno industrial. Se puede esperar interferencia de conducción y radiación, como es habitual para los aparatos clase A según EN 61326-1.

Cuando el dispositivo se monta en recipientes o tuberías metálicas, se cumplen los requisitos de resistencia a interferencias de la norma IEC/EN 61326 para "Entorno industrial" y la recomendación NAMUR EMC (NE21).

Si el aparato se va a utilizar en otros entornos, hay que garantizar la compatibilidad electromagnética con otros aparatos mediante las medidas adecuadas.

Al emplear la comunicación mediante IO-Link se cumplen los requisitos de IEC/EN 61131-9.

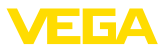

# 12.5 Sistema de gestión ambiental

La protección de la base natural de vida es una de las tareas más urgentes. Por eso hemos introducido un sistema de gestión del medio ambiente, con el objetivo de mejorar continuamente el medio ambiente empresarial. El sistema de gestión del medio ambiente está certificado por la norma DIN EN ISO 14001.

Ayúdenos a cumplir estos requisitos y respete las instrucciones medioambientales de los capítulos " *Embalaje, transporte y almace-namiento*", " *Eliminación*" de este manual de instrucciones.

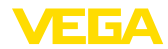

# 13 Anexo

### 13.1 Datos técnicos

### Nota para equipos homologados

Para equipos homologados (p. ej. con aprobación Ex) rigen los datos técnicos de las correspondientes indicaciones de seguridad. Estos pueden diferir de los datos aquí aducidos por ejemplo para las condiciones de proceso o para la alimentación de tensión.

Todos los documentos de homologación se pueden descargar de nuestra página web.

| Materiales y pesos                                                                |                                                             |
|-----------------------------------------------------------------------------------|-------------------------------------------------------------|
| Material 316L equivalente con 1.4404                                              |                                                             |
| Materiales, en contacto con el producto                                           |                                                             |
| <ul> <li>Punta del sensor</li> </ul>                                              | PEEK, pulido                                                |
| <ul> <li>Junta del dispositivo - Versión están-<br/>dar</li> </ul>                | FKM                                                         |
| <ul> <li>Junta del dispositivo - Versión higié-<br/>nica</li> </ul>               | EPDM                                                        |
| <ul> <li>Junta del proceso</li> </ul>                                             | Klingersil C-4400                                           |
| <ul> <li>Conexiones a proceso</li> </ul>                                          | 316L                                                        |
| Materiales, sin contacto con el producto                                          |                                                             |
| - Carcasa                                                                         | 316L y plástico (Valox y policarbonato) o 316L              |
| <ul> <li>Sello del equipo - diseño higiénico AC<br/>y AM <sup>6)</sup></li> </ul> | EPDM                                                        |
| Peso                                                                              | apróx. 250 g (0.55 lbs)                                     |
| Datos generales                                                                   |                                                             |
| Conexiones a proceso                                                              |                                                             |
| <ul> <li>Rosca para tubos, cilíndrica<br/>(DIN 3852-A) o ISO 228-1</li> </ul>     | G½, G¾, G1                                                  |
| <ul> <li>Rosca para tubos, cónica (AS-<br/>ME B1.20.1)</li> </ul>                 | ½ NPT, ¾ NPT, 1 NPT                                         |
| <ul> <li>Rosca fina métrica, cilíndrica</li> </ul>                                | M24 x 1,5                                                   |
| - Clamp                                                                           | 1", 1½", 2"                                                 |
| <ul> <li>Tubuladura de cuello DIN 11851,<br/>PN 40</li> </ul>                     | DN 25, DN 32, DN 40                                         |
| <ul> <li>Conexión higiénica</li> </ul>                                            | RD 52 PN 25 con tuerca de compresión                        |
| - Varivent                                                                        | N50-40 PN 25, F25 PN 25                                     |
| Adaptador atornillado e higiénico                                                 |                                                             |
| <ul> <li>Adaptador higiénico estándar</li> </ul>                                  | G½, G1                                                      |
|                                                                                   | Son posibles más conexiones mediante adaptador<br>higiénico |
| Momento máximo de apriete - Conexión a                                            | a proceso)                                                  |
| – Rosca G½, ½ NPT                                                                 | 50 Nm (37 lbf ft)                                           |
| 6) sin contacto con el producto                                                   |                                                             |

62323-ES-221017

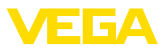

| – Rosca G¾, ¾ NPT                                                            | 75 Nm (55 lbf ft)                                                               |
|------------------------------------------------------------------------------|---------------------------------------------------------------------------------|
| – Rosca G1, 1 NPT                                                            | 100 Nm (73 lbf ft)                                                              |
| <ul> <li>Adaptador higiénico</li> </ul>                                      | 20 Nm (15 lbf ft)                                                               |
| Acabado superficial                                                          | $R_a < 0.76 \ \mu m \ (3.00^{-5} \ in)$                                         |
| Exactitud de medida                                                          |                                                                                 |
| Histéresis                                                                   | ca. 1 mm (0.04 in)                                                              |
| Retardo de conexión                                                          | apróx. 500 ms (on/off)                                                          |
|                                                                              | Ajustable: 0,5 60 s                                                             |
| Precisión de repetición                                                      | ± 1 mm (± 0.04 in)                                                              |
| Condiciones ambientales                                                      |                                                                                 |
| Temperatura ambiental en la carcasa                                          | -40 +70 °C (-40 +158 °F)                                                        |
| Temperatura de almacenaje y transporte                                       | -40 +80 °C (-40 +176 °F)                                                        |
| Condiciones ambientales mecánicas                                            |                                                                                 |
| Oscilaciones sinusoidales conforme a EN 60068-2-6 (vibración con resonancia) | 4M8 (5 g) con 4 200 Hz                                                          |
| Impactos                                                                     | 50 g, 2,3 ms según EN 60068-2-27 (choque mecánico)                              |
| Resistencia a los golpes                                                     |                                                                                 |
| <ul> <li>Versión estándar</li> </ul>                                         | IK06 según IEC 62262                                                            |
| <ul> <li>Versión completamente metálica</li> </ul>                           | IK07 según IEC 62262                                                            |
| Condiciones de proceso                                                       |                                                                                 |
| Presión de proceso                                                           |                                                                                 |
| <ul> <li>Versión estándar</li> </ul>                                         | -1 25 bar/-100 2500 kPa (-14.5 363 psig)                                        |
| <ul> <li>Versión completamente metálica<br/>(acero inoxidable)</li> </ul>    | -1 64 bar/-100 6400 kPa (-14.5 928 psig)                                        |
| Temperatura de proceso                                                       | -40 +115 °C (-40 +239 °F)                                                       |
| Temperatura de proceso SIP (SIP = Ste                                        | erilization in place)                                                           |
| Admisión de vapor hasta 1 h                                                  | +135 °C (+275 °F)                                                               |
| Constante dieléctrica                                                        | ≥ 1,5                                                                           |
| Indicación (NE 107)                                                          |                                                                                 |
| Indicación de estado de 360° (LED)                                           |                                                                                 |
| - Verde                                                                      | Tensión de alimentación conectada - Salida 1 abierta                            |
| - Amarillo                                                                   | Tensión de alimentación conectada - Salida 1 cerrada                            |
| – Rojo                                                                       | Alimentación de tensión ON - Fallo/simulación                                   |
| Ajuste                                                                       |                                                                                 |
| Posibilidades de configuración                                               | App (Android/OS), PACTware con DTM, I/O-Link vía<br>DTM, IODD o I/O-Link-Master |

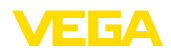

| Variable de salida - Salida de transist                                                                                                    | or/IO-Link                                                                            |
|----------------------------------------------------------------------------------------------------|---------------------------------------------------------------------------------------|
| Señal de salida                                                                                                    | Salida de transistor NPN/PNP                                                          |
| Señal de salida                                                                                                    | IO-Link según IEC 61131-9                                                             |
| Técnica de conexión                                                                                                    | Tres hilos                                                                            |
| Corriente bajo carga                                                                                                    | max. 250 mA                                                                           |
| Resistencia a sobrecarga                                                                                                    | si                                                                                    |
| Resistencia al cortocircuito                                                                                                    | Duradero                                                                              |
| Tensión de activación                                                                                                    | < 34 V DC                                                                             |
| Caída de tensión                                                                                                    | < 3 V                                                                                 |
| Corriente de bloqueo PNP                                                                                                    | < 10 μΑ                                                                               |
| Corriente de bloqueo NPN                                                                                                    | < 25 μΑ                                                                               |
| Tiempo de conmutación                                                                                                    | < 10 ms                                                                               |
| Longitud de cable máxima al maestro<br>IO-Link                                                                                                    | 20 m (66 ft)                                                                          |
| Alimentación de tensión                                                                                                    |                                                                                       |
| Tensión de alimentación                                                                                                    | 12 35 V DC                                                                            |
| Consumo de energía máx                                                                                                    | 1 W                                                                                   |
| Protección contra polarización inversa                                                                                                    | Integrada                                                                             |
| Consumo de energía máx                                                                                                    | 1 W                                                                                   |
| Interface Bluetooth                                                                                                    |                                                                                       |
| Estándar Bluetooth                                                                                                    | Bluetooth 5.0 (retrocompatible con Bluetooth 4.0 LE)                                  |
| Frecuencia                                                                                                    | 2,402 2,480 GHz                                                                       |
| Potencia máxima de emisión                                                                                                    | +2,2 dBm                                                                              |
| Número máx. de participantes                                                                                                    | 1                                                                                     |
| Alcance típico 7)                                                                                                    | 25 m (82 ft)                                                                          |
| Temperatura de la celda de medida                                                                                                    |                                                                                       |
| Rango                                                                                                    | -40 +115 °C (-40 +239 °F)                                                             |
| Resolución                                                                                                    | < 0,2 K                                                                               |
| Error de medición                                                                                                    | ±3 K                                                                                  |
| Salida de los valores de temperatura mediante <sup>8)</sup>                                                                                       | Bluetooth, IO-Link                                                                    |
| Datos electromecánicos                                                                                                    |                                                                                       |
| Conector enchufable M12 x 1                                                                                                    |                                                                                       |
| - Cable                                                                                                    | Conexión firme al conector                                                            |
| Medidas de protección eléctrica                                                                                                    |                                                                                       |
| Separación de potencial                                                                                                    | Electrónica libre de potencial hasta 500 V AC                                         |
| <ol> <li>Dependiendo de las condiciones locales; c<br/>te metálica cerrada) alcance de hasta apro:</li> <li>Según la versión de equipo</li> </ol> | on el conector M12 x 1 de acero inoxidable (carcasa completamen-<br>x. 5 m (16.40 ft) |

62323-ES-221017

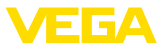

### Tipo de protección

| Técnica de conexión | Tipo de protección según<br>EN 60529/IEC 529 | Tipo de protección según UL 50 |
|---------------------|----------------------------------------------|--------------------------------|
| Enchufe M12 x 1     | IP66/IP68 (0,2 bar)/IP69                     | NEMA 6P                        |
|                     |                                              |                                |

| Altura sobre el nivel del mar | hasta 5000 m (16404 ft) |
|-------------------------------|-------------------------|
| Clase de aislamiento          | III                     |
| Grado de contaminación        | 4                       |

# 13.2 Comunicación del equipo IO-Link

A continuación se describen los detalles específicos del equipo requeridos. Más información sobre IO-Link se puede encontrar en <u>www.io-link.com</u>.

### Nivel físico

Especificación IO-Link: revisión 1.1 Modo SIO: Si Velocidad: COM2 38,4 kbaudios Tiempo mínimo de ciclo 4,0 ms Longitud palabra de datos de proceso: 32 bit IO-Link Data Storage: Sí Parametrización de bloque: Si

### Parámetro directo

| Byte      | Parámetro                  | HexCode          | Nota, valor                       |
|-----------|----------------------------|------------------|-----------------------------------|
| 0         | -                          | -                | -                                 |
| 1         | MasterCycleTime            | -                | -                                 |
| 2         | MinCycleTime               | 0x28             | 4 ms                              |
| 3         | M-SequenceCapability       | 0x2B             | Frametypes, SIO-Mode, ISDU        |
| 4         | Revision ID                | 0x11             | IO-Link Revision 1.1              |
| 5         | Input process data length  | 0xC3             | 4 Byte Länge (SIO-Mode verfügbar) |
| 6         | Output process data length | 0x00             | No disponible                     |
| 7, 8      | VendorID                   | 0x00, 0x62       | 98                                |
| 9, 10, 11 | DeviceID                   | 0x00, 0x02, 0x00 | 512                               |

# Palabra de datos de proceso

### Estructura

| Bit    | 31 (MSB)    |              | 16 | 15          |               | 2            | 1    | 0 (LSB) |
|--------|-------------|--------------|----|-------------|---------------|--------------|------|---------|
| Sensor | Valor X 0,1 | % (Frecuenci | s) | Temperatura | a en °C, reso | lución 0,1 K | Out2 | Out1    |

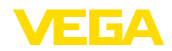

### Formatos

|             | Valor  | Туре    |
|-------------|--------|---------|
| Out1        | 1 Bit  | Boolean |
| Out2        | 1 Bit  | Boolean |
| Temperatura | 14 Bit | Integer |
| Valor X     | 16 Bit | Integer |

### Events

|      | HexCode | Туре          |
|------|---------|---------------|
| 6202 | 0x183A  | FunctionCheck |
| 6203 | 0x183B  | Maintenance   |
| 6204 | 0x183C  | OutOfSpec     |
| 6205 | 0x183D  | Failure       |

### Información

Bajo "Diagnóstico, mensajes de error" encontrará indicaciones detalladas acerca de los mensajes de error.

En " Device Status" (ISDU 36) es posible leer el estado del equipo.

### Datos del equipo ISDU

Los datos del equipo pueden ser parámetros, datos de identificación e informaciones de diagnóstico. Se intercambian acíclicamente y a solicitud del maestro IO-Link. Los datos del equipo pueden ser escritos en el sensor (Write) y leídos en el dispositivo (Read). En la ISDU (Indexed Service Data Unit) se determina, entre otras cosas, si los datos son leídos o escritos.

### Datos del equipo específicos de IO-Link

| Denomina-<br>ción           | ISDU (dez) | ISDU (hex) | Tamaño<br>(byte) | Tipo de da-<br>tos | Acceso | Valor                                                                                 |
|-----------------------------|------------|------------|------------------|--------------------|--------|---------------------------------------------------------------------------------------|
| Device Access               | 12         | 0x000C     | -                | -                  | RW     | -                                                                                     |
| Profile Identifi-<br>cation | 13         | 0x000D     | 2                | unsigned8[2]       | RO     | 0x40, 0x00                                                                            |
| PD-Descriptor               | 14         | 0x000E     | 12               | unsigned8[12]      | RO     | 0x01, 0x01,<br>0x00, 0x01,<br>0x01, 0x01,<br>0x03, 0x0E,<br>0x02, 0x03,<br>0x0E, 0x10 |
| Vendor Name                 | 16         | 0x0010     | 31               | String             | RO     | VEGA Gries-<br>haber KG                                                               |
| Vendor Text                 | 17         | 0x0011     | 31               | String             | RO     | www.vega.<br>com                                                                      |
| Product Name                | 18         | 0x0012     | 31               | String             | RO     | VEGAPOINT                                                                             |
| Product ID                  | 19         | 0x0013     | 31               | String             | RO     | VEGAPOINT<br>21                                                                       |

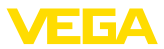

| Denomina-<br>ción                | ISDU (dez) | ISDU (hex) | Tamaño<br>(byte) | Tipo de da-<br>tos | Acceso | Valor                     |
|----------------------------------|------------|------------|------------------|--------------------|--------|---------------------------|
| Product Text                     | 20         | 0x0014     | 31               | String             | RO     | LevelSwitch               |
| Serial Number                    | 21         | 0x0015     | 16               | String             | RO     | -                         |
| Hardware Re-<br>vision           | 22         | 0x0016     | 20               | String             | RO     | -                         |
| Software Re-<br>vision           | 23         | 0x0017     | 20               | String             | RO     | -                         |
| Application<br>Specific Tag      | 24         | 0x0018     | Max. 31          | String             | RW     | Sensor                    |
| FunctionTag                      | 25         | 0x0019     | Max. 31          | String             | RW     | -                         |
| LocationTag                      | 26         | 0x001A     | Max. 31          | String             | RW     | -                         |
| Device Sta-<br>tus <sup>9)</sup> | 36         | 0x0024     | 1                | unsigned8[2]       | RO     | -                         |
| Detailed Devi-<br>ce Status      | 37         | 0x0025     | 12               | unsigned8[12]      | RO     | -                         |
| PDin                             | 40         | 0x0028     | 4                | -                  | RO     | ver palabra de<br>proceso |

# Datos del equipo específicos de VEGA

| Denominación                   | ISDU (dez) | ISDU (hex) | Tamaño<br>(byte) | Tipo de da-<br>tos | Acceso | Rango de va-<br>lores |
|--------------------------------|------------|------------|------------------|--------------------|--------|-----------------------|
| Measurement loop name<br>(TAG) | 256        | 0x0100     | 20               | String             | RW     | -                     |
| Application                    | 257        | 0x0101     | 1                | unsigned8          | RW     | 0 = User defined      |
|                                |            |            |                  |                    |        | 1 = Standard          |
| Switching point (SP1)          | 258        | 0x0102     | 4                | Float              | RW     | -                     |
| Reset point (RP1)              | 259        | 0x0103     | 4                | Float              | RW     | -                     |
| Switching delay (DS1)          | 260        | 0x0104     | 4                | Float              | RW     | -                     |
| Reset delay (DR1)              | 261        | 0x0105     | 4                | Float              | RW     | -                     |
| Switching point (FH1)          | 262        | 0x0106     | 4                | Float              | RW     | -                     |
| Reset point (FL1)              | 263        | 0x0107     | 4                | Float              | RW     | -                     |
| Switching delay (DS1)          | 264        | 0x0108     | 4                | Float              | RW     | -                     |
| Reset delay (DR1)              | 265        | 0x0109     | 4                | Float              | RW     | -                     |
| Switching point (SP2)          | 266        | 0x010A     | 4                | Float              | RW     | -                     |
| Reset point (RP2)              | 267        | 0x010B     | 4                | Float              | RW     | -                     |
| Switching delay (DS2)          | 268        | 0x010C     | 4                | Float              | RW     | -                     |
| Reset delay (DR2)              | 269        | 0x010D     | 4                | Float              | RW     | -                     |
| Switching point (FH2)          | 270        | 0x010E     | 4                | Float              | RW     | -                     |
| Reset point (FL2)              | 271        | 0x010F     | 4                | Float              | RW     | -                     |
| Switching delay (DS2)          | 272        | 0x0110     | 4                | Float              | RW     | -                     |

9) Encontrará indicaciones detalladas acerca del error bajo diagnóstico, mensajes de error

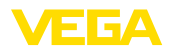

| Denominación                | ISDU (dez) | ISDU (hex) | Tamaño<br>(byte) | Tipo de da-<br>tos | Acceso | Rango de va-<br>lores                                      |
|-----------------------------|------------|------------|------------------|--------------------|--------|------------------------------------------------------------|
| Reset delay (DR2)           | 273        | 0x0111     | 4                | Float              | RW     | -                                                          |
| Transistor function (P-N)   | 274        | 0x0112     | 1                | unsigned8          | RW     | 0 = pnp, 1 = npn                                           |
| Function output (OU1)       | 275        | 0x0113     | 1                | unsigned8          | RW     | 0 = HNO, 1=HNC                                             |
|                             |            |            |                  |                    |        | 2 = FNO, 3=FNC                                             |
| Function output 2 (OU2)     | 276        | 0x0114     | 1                | unsigned8          | RW     | 0 = HNO, 1=HNC                                             |
|                             |            |            |                  |                    |        | 2 = FNO, 3=FNC                                             |
| Brightness illuminated ring | 277        | 0x0115     | 1                | Unsigned8          | RW     | 0 100%                                                     |
|                             |            |            |                  |                    |        | in 10 % steps                                              |
| Signalling                  | 278        | 0x0116     | 1                | Unsigned8          | RW     | 0 = señalización<br>individual                             |
|                             |            |            |                  |                    |        | 1 = Según NA-<br>MUR NE 107                                |
| Failure                     | 279        | 0x0117     | 1                | Unsigned8          | RW     | 0 = Individual Co-                                         |
| Switching output            | 280        | 0x0118     | 1                | Unsigned8          | RW     | lour                                                       |
| Operating status            | 281        | 0x0119     | 1                | Unsigned8          | RW     | 2 = Orange                                                 |
|                             |            |            |                  |                    |        | 3 = White                                                  |
|                             |            |            |                  |                    |        | 4 = Green                                                  |
|                             |            |            |                  |                    |        | 5 = Blue                                                   |
|                             |            |            |                  |                    |        | 6 = Yellow                                                 |
|                             |            |            |                  |                    |        | 7 = No Signalling                                          |
| Red                         | 282        | 0x011A     | 2                | 0 255              | RW     | Señalización indi-<br>vidual - Estado de<br>funcionamiento |
| Green                       | 283        | 0x011B     | 2                | 0 255              | RW     | Señalización indi-<br>vidual - Estado de<br>funcionamiento |
| Blue                        | 284        | 0x011C     | 2                | 0 255              | RW     | Señalización indi-<br>vidual - Estado de<br>funcionamiento |
| Red                         | 285        | 0x011D     | 2                | 0 255              | RW     | Señalización indi-<br>vidual - Fallo                       |
| Green                       | 286        | 0x011E     | 2                | 0 255              | RW     | Señalización indi-<br>vidual - Fallo                       |
| Blue                        | 287        | 0x011F     | 2                | 0 255              | RW     | Señalización indi-<br>vidual - Fallo                       |
| Red                         | 288        | 0x0120     | 2                | 0 255              | RW     | Señalización indi-<br>vidual - Salida de<br>conmutación    |
| Green                       | 289        | 0x0121     | 2                | 0 255              | RW     | Señalización indi-<br>vidual - Salida de<br>conmutación    |
| Blue                        | 290        | 0x0122     | 2                | 0 255              | RW     | Señalización indi-<br>vidual - Salida de<br>conmutación    |

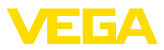

| Denominación                                | ISDU (dez) | ISDU (hex) | Tamaño<br>(byte) | Tipo de da-<br>tos | Acceso | Rango de va-<br>lores            |
|---------------------------------------------|------------|------------|------------------|--------------------|--------|----------------------------------|
| Temperature unit (TMP)                      | 291        | 0x0123     | 4                | Float              | RW     | 1001 = °C                        |
|                                             |            |            |                  |                    |        | 1002 = °F                        |
| Bluetooth access co-<br>de (BT)             | 292        | 0x0124     | 6                | String             | RW     | -                                |
| Protection of parameter                     | 293        | 0x0125     | 1                | Unsigned8          | RO     | 0 = deactivated                  |
| adjustment                                  |            |            |                  |                    |        | 1= activated                     |
| Device status acc. to                       | 294        | 0x0126     | 1                | Unsigned8          | RO     | 0 = Good                         |
| NE107                                       |            |            |                  |                    |        | 1 = Function<br>Check            |
|                                             |            |            |                  |                    |        | 2 = Maintenance<br>required      |
|                                             |            |            |                  |                    |        | 3 = Out of Speci-<br>fication    |
|                                             |            |            |                  |                    |        | 4 = Failure                      |
| Device status <sup>10)</sup>                | 295        | 0x0127     | 19               | Unsigned16         | RO     | -                                |
| Counter for change of pa-<br>rameters (PCO) | 296        | 0x0128     | 4                | Unsigned32         | RO     | -                                |
| Actual electronics tempe-<br>rature         | 297        | 0x0129     | 4                | Float              | RO     | -                                |
| Min. electronics tempe-<br>rature           | 299        | 0x012B     | 4                | Float              | RO     | -                                |
| Max. electronics tempe-<br>rature           | 300        | 0x012C     | 4                | Float              | RO     | -                                |
| Actual measuring cell tem-<br>perature      | 301        | 0x011C     | 4                | Float              | RO     | -                                |
| Min. measuring cell tem-<br>perature        | 302        | 0x011D     | 4                | Float              | RO     | -                                |
| Max. measuring cell tem-<br>perature        | 303        | 0x011E     | 4                | Float              | RO     | -                                |
| Actual resonance fre-<br>quency             | 304        | 0x0130     | 4                | Float              | RO     | -                                |
| Min. resonance frequency                    | 305        | 0x0131     | 4                | Float              | RO     | -                                |
| Max. resonance frequency                    | 306        | 0x0132     | 4                | Float              | RO     | -                                |
| Probe                                       | 307        | 0x0133     | 2                | Unsigned16         | RO     | 0 = Not Covered                  |
|                                             |            |            |                  |                    |        | 256 = Covered                    |
|                                             |            |            |                  |                    |        | 512 = Covered in-<br>side Window |
|                                             |            |            |                  |                    |        | 768 = Covered<br>outside Window  |
| Output                                      | 308        | 0x0134     | 2                | Unsigned16         | RO     | 0 = Open                         |
|                                             |            |            |                  |                    |        | 1 = Closed                       |
| Output 2                                    | 309        | 0x0135     | 2                | Unsigned16         | RO     | 0 = Open                         |
|                                             |            |            |                  |                    |        | 1 = Closed                       |

10) Encontrará indicaciones detalladas acerca del error bajo diagnóstico, mensajes de error

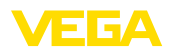

| Denominación                       | ISDU (dez) | ISDU (hex) | Tamaño<br>(byte) | Tipo de da-<br>tos | Acceso | Rango de va-<br>lores |
|------------------------------------|------------|------------|------------------|--------------------|--------|-----------------------|
| Device name                        | 310        | 0x0136     | 19               | String             | RO     | -                     |
| Serial number                      | 311        | 0x0137     | 16               | String             | RO     | -                     |
| Hardware version                   | 312        | 0x0138     | 19               | String             | RO     | -                     |
| Software version                   | 313        | 0x0139     | 19               | String             | RO     | -                     |
| Device revision                    | 314        | 0x013A     | 2                | Unsigned16         | RO     | -                     |
| Simulation switching ou-<br>tput   | 315        | 0x013B     | 1                | Unsigned8          | RW     | 0 = Off<br>1= On      |
| Simulation value output            | 316        | 0x013C     | 2                | Unsigned16         | RW     | 0 = Open<br>1= Closed |
| Simulation switching ou-<br>tput 2 | 317        | 0x013D     | 1                | Unsigned8          | RW     | 0 = Off<br>1= On      |
| Simulation value output            | 318        | 0x013E     | 2                | Unsigned16         | RW     | 0 = Open<br>1= Closed |
| Device status detailed status      | 319        | 0x013F     | 4                | Unsigned32         | RO     | 0 = Open<br>1= Closed |

# Comandos de sistema

| Denominación                                | ISDU (dez) | ISDU (hex) | Acceso |
|---------------------------------------------|------------|------------|--------|
| Factory Reset                               | 130        | 0x082      | WO     |
| Reset Pointer - Resonance Frequency         | 161        | 0x0A1      | WO     |
| Reset Pointer - Measuring Cell Temperature  | 163        | 0x0A3      | WO     |
| Reset Pointer - Electronic Temperature      | 164        | 0x0A4      | WO     |
| Uncovered                                   | 165        | 0x0A5      | WO     |
| Covered                                     | 166        | 0x0A6      | WO     |
| Accepting and activating taught-in settings | 172        | 0x0AC      | WO     |

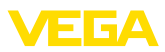

# 13.3 Dimensiones

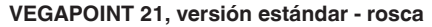

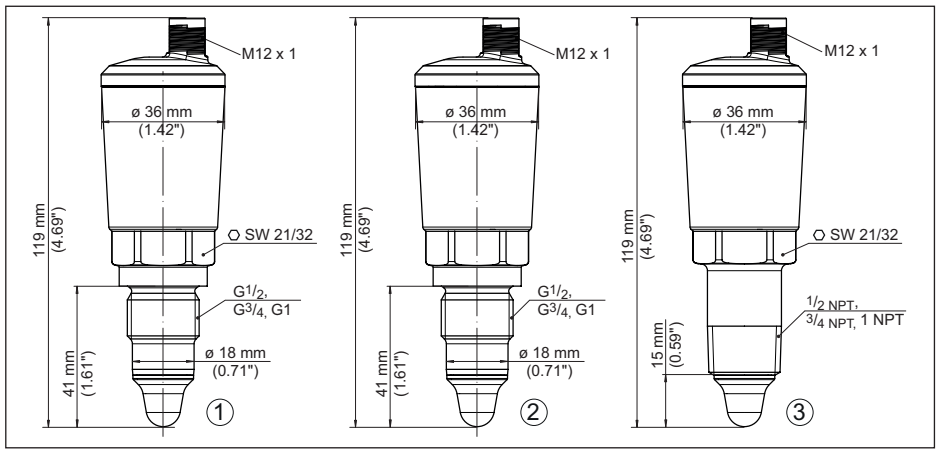

Fig. 16: VEGAPOINT 21, versión estándar - Rosca con conector M12 x 1

- 1 Rosca G<sup>1</sup>/<sub>2</sub>, G<sup>3</sup>/<sub>4</sub>, G1 (DIN ISO 228/1) con conexión de enchufe M12 x 1 (Carcasa: 316L y plástico)
- 2 Rosca G½, G¾, G1 (DIN ISO 228/1) con conexión de enchufe M12 x 1 (carcasa completamente metálica: 316L)
- 3 Rosca ½ NPT, ¾ NPT, 1 NPT con conexión de enchufe M12 x 1 (Carcasa: 316L y plástico)

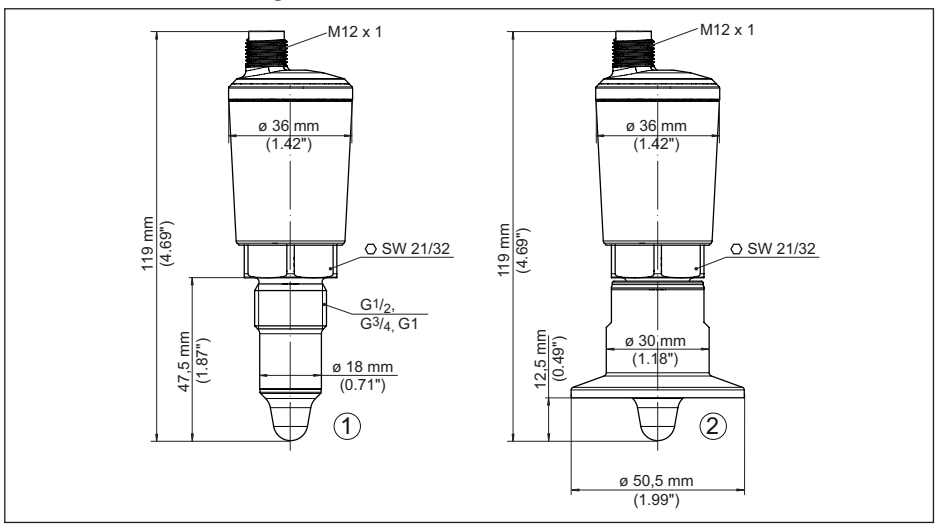

### VEGAPOINT 21, versión higiénica - Rosca

Fig. 17: VEGAPOINT 21, versión higiénica - rosca, con conector M12 x 1

- 1 Rosca G½ para adaptadores de rosca higiénicos (DIN ISO 228/1) con conexión de enchufe M12 x 1
- 2 VEGAPOINT 21, Versión higiénica en adaptador roscado, brida

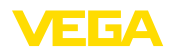

# 13.4 Derechos de protección industrial

VEGA product lines are global protected by industrial property rights. Further information see <u>www.vega.com</u>.

VEGA Produktfamilien sind weltweit geschützt durch gewerbliche Schutzrechte.

Nähere Informationen unter www.vega.com.

Les lignes de produits VEGA sont globalement protégées par des droits de propriété intellectuelle. Pour plus d'informations, on pourra se référer au site <u>www.vega.com</u>.

VEGA lineas de productos están protegidas por los derechos en el campo de la propiedad industrial. Para mayor información revise la pagina web <u>www.vega.com</u>.

Линии продукции фирмы ВЕГА защищаются по всему миру правами на интеллектуальную собственность. Дальнейшую информацию смотрите на сайте <u>www.vega.com</u>.

VEGA系列产品在全球享有知识产权保护。

进一步信息请参见网站< www.vega.com。

# 13.5 Licensing information for open source software

Open source software components are also used in this device. A documentation of these components with the respective license type, the associated license texts, copyright notes and disclaimers can be found on our homepage.

# 13.6 Marca registrada

Todas las marcas y nombres comerciales o empresariales empleados pertenecen al propietario/ autor legal.

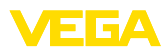

|  |  |  |  |  |  |  |  |  |  |  |  | c    |
|--|--|--|--|--|--|--|--|--|--|--|--|------|
|  |  |  |  |  |  |  |  |  |  |  |  | NON  |
|  |  |  |  |  |  |  |  |  |  |  |  |      |
|  |  |  |  |  |  |  |  |  |  |  |  |      |
|  |  |  |  |  |  |  |  |  |  |  |  | N IC |
|  |  |  |  |  |  |  |  |  |  |  |  | 11   |

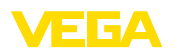

Notes

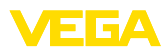

|  |  |  |  |  |  |  |  |  |  |  |  | C<br>C |
|--|--|--|--|--|--|--|--|--|--|--|--|--------|
|  |  |  |  |  |  |  |  |  |  |  |  |        |
|  |  |  |  |  |  |  |  |  |  |  |  |        |
|  |  |  |  |  |  |  |  |  |  |  |  |        |

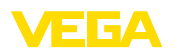

Notes

Fecha de impresión:

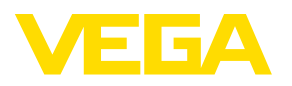

Las informaciones acera del alcance de suministros, aplicación, uso y condiciones de funcionamiento de los sensores y los sistemas de análisis corresponden con los conocimientos existentes al momento de la impresión. Reservado el derecho de modificación

© VEGA Grieshaber KG, Schiltach/Germany 2022

CE

VEGA Grieshaber KG Am Hohenstein 113 77761 Schiltach Alemania

Teléfono +49 7836 50-0 E-Mail: info.de@vega.com www.vega.com